| Field              | Description                                                                                                    |  |
|--------------------|----------------------------------------------------------------------------------------------------|--|
| ACL Type           | Select the type of ACL to configure:                                                                                                    |  |
|                    | •) IPv4                                                                                                    |  |
|                    | •) IPv6                                                                                                    |  |
|                    | •) MAC                                                                                                    |  |
|                    | IPv4 and IPv6 ACLs control access to network resources based on Layer 3 and Layer 4                                                                                          |  |
|                    | Criteria. MAC ACLS control access based on Layer 2 criteria.                                                                                                    |  |
| ACL Rule Configura |                                                                                                    |  |
| ACL Name - ACL     | Select the ACL to configure with the new rule. The list contains all ACLs added in the ACL                                                                                   |  |
| Туре               | Configuration section.                                                                                                    |  |
| Rule               | To configure a new rule to add to the selected ACL, select <b>New Rule</b> . To add an existing rule                                                                         |  |
|                    | to an ACL or to modify a rule, select the rule number.                                                                                                    |  |
|                    | which you add them to the ACL. There is an implicit deny all rule as the final rule                                                                                          |  |
| Action             | Specifics whether the ACL rule permits or denice on action                                                                                                    |  |
| Action             | <ul> <li>When you select <b>Permit</b> the rule allows all traffic that meets the rule criteria to enter or</li> </ul>                                                       |  |
|                    | exit the AP (depending on the ACL direction you select). Traffic that does not meet the                                                                                      |  |
|                    | criteria is dropped.                                                                                                    |  |
|                    | •) When you select <b>Deny</b> , the rule blocks all traffic that meets the rule criteria from                                                                               |  |
|                    | entering or exiting the AP (depending on the ACL direction you select). Traffic that                                                                                         |  |
|                    | does not meet the criteria is forwarded unless this rule is the final rule. Because there                                                                                    |  |
|                    | is an implicit deny all rule at the end of every ACL, traffic that is not explicitly permitted                                                                               |  |
|                    | is dropped.                                                                                                    |  |
| Match Every        | Indicates that the rule, which either has a permit or deny action, will match the frame or                                                                                   |  |
|                    | packet regardless of its contents.                                                                                                    |  |
|                    | option is selected by default for a new rule. You must clear the option to configure other                                                                                   |  |
|                    | match fields                                                                                                    |  |
| IPv4 ACL           |                                                                                                    |  |
| Protocol           | Select the <b>Protocol</b> field to use an 1.3 or 1.4 protocol match condition based on the value of                                                                         |  |
|                    | the IP Protocol field in IPv4 packets or the Next Header field of IPv6 packets.                                                                                              |  |
|                    | Once you select the field, choose the protocol to match by keyword or enter a protocol ID.                                                                                   |  |
|                    | Select From List                                                                                                    |  |
|                    | Select one of the following protocols from the list:                                                                                                    |  |
|                    | •) IP                                                                                                    |  |
|                    | •) ICMP                                                                                                    |  |
|                    | •) IGMP                                                                                                    |  |
|                    | •) IIDP                                                                                                    |  |
|                    | Match to Value                                                                                                    |  |
|                    | To match a protocol that is not listed by name, enter the protocol ID.                                                                                                    |  |
|                    | The protocol ID is a standard value assigned by the IANA. The range is a number from                                                                                         |  |
|                    | 0–255.                                                                                                    |  |
| Source IP Address  | Select this field to require a packet's source IP address to match the address listed here.                                                                                  |  |
|                    | Enter an IP address in the appropriate field to apply this criteria.                                                                                                    |  |
| Wild Card Mask     | Specifies the source IP address wildcard mask.                                                                                                    |  |
|                    | The wild card masks determines which bits are used and which bits are ignored. A wild card                                                                                   |  |
|                    | mask of 255.255.255.255 indicates that no bit is important. A wildcard of 0.0.0.0 indicates                                                                                  |  |
|                    | that all of the bits are important. This field is required when Source IP Address is checked.                                                                                |  |
|                    | A wild card mask is, in essence, the inverse of a subnet mask. For example, to match the                                                                                     |  |
|                    | Chilema to a single nost address, use a wildcard mask of 0.0.0.0. To match the chilena to a $24$ -bit subnet (for example 192 168 10 0/24) use a wild card mask of 0.0.0.255 |  |

| Field                     | Description                                                                                                    |  |
|---------------------------|----------------------------------------------------------------------------------------------------|--|
| Source Port               | Select this field to include a source port in the match condition for the rule. The source port is identified in the datagram header.                                 |  |
|                           | Once you select the field, choose the port name or enter the port number.                                                                                             |  |
|                           | Select From List<br>Select the keyword associated with the source port to match:                                                                                      |  |
|                           | •) ftp                                                                                                    |  |
|                           | •) ftpdata                                                                                                    |  |
|                           | •) http                                                                                                    |  |
|                           | •) smtp<br>•) snmp                                                                                                    |  |
|                           | •) telnet                                                                                                    |  |
|                           | •) tftp                                                                                                    |  |
|                           | •) www                                                                                                    |  |
|                           | Each of these keywords translates into its equivalent port number.                                                                                                    |  |
|                           | Match to Port                                                                                                    |  |
|                           | The port range is $0 - 65535$ and includes three different types of ports:                                                                                            |  |
|                           | •) 0 – 1023: Well Known Ports                                                                                                    |  |
|                           | •) 1024 – 49151: Registered Ports                                                                                                    |  |
|                           | •) 49152 – 65535: Dynamic and/or Private Ports                                                                                                    |  |
| Destination IP<br>Address | Select this field to require a packet's destination IP address to match the address listed here. Enter an IP address in the appropriate field to apply this criteria. |  |
| Wild Card Mask            | Specifies the destination IP address wildcard mask.                                                                                                    |  |
|                           | The wild card masks determines which bits are used and which bits are ignored. A wild card                                                                            |  |
|                           | that all of the bits are important. This field is required when Source IP Address is checked                                                                          |  |
|                           | A wild card mask is in essence the inverse of a subnet mask. For example, To match the                                                                                |  |
|                           | criteria to a single host address, use a wildcard mask of 0.0.0.0. To match the criteria to a                                                                         |  |
|                           | 24-bit subnet (for example 192.168.10.0/24), use a wild card mask of 0.0.0.255.                                                                                       |  |
| Destination Port          | Select this field to include a destination port in the match condition for the rule. The                                                                              |  |
|                           | Once you select the field, choose the port name or enter the port number.                                                                                             |  |
|                           | Select From List                                                                                                    |  |
|                           | Select the keyword associated with the destination port to match:                                                                                                    |  |
|                           | •) ftp                                                                                                    |  |
|                           | •) ftpdata                                                                                                    |  |
|                           | •) smtp                                                                                                    |  |
|                           | •) snmp                                                                                                    |  |
|                           | •) telnet                                                                                                    |  |
|                           | •) tftp                                                                                                    |  |
|                           | •) www<br>Each of these keywords translates into its equivalent port number                                                                                           |  |
|                           | Match to Port                                                                                                    |  |
|                           | Enter the IANA port number to match to the destination port identified in the datagram                                                                                |  |
|                           | header. The port range is 0 – 65535 and includes three different types of ports:                                                                                      |  |
|                           | •) 0 – 1023: Well Known Ports                                                                                                    |  |
|                           | <ul> <li>49152 – 65535: Dynamic and/or Private Ports</li> </ul>                                                                                                    |  |
| IP DSCP                   | To use IP DSCP as a match criteria select the check box and select a DSCP value                                                                                       |  |
|                           | keyword or enter a DSCP value to match. You can select only one service type (DSCP, IP                                                                                |  |
|                           | Precedence or TOS bits) to use for match criteria.                                                                                                    |  |
|                           | Select from List                                                                                                    |  |
|                           | Select from a list of DSCP types.                                                                                                    |  |
|                           | Enter a DSCP Value to match $(0 - 63)$ .                                                                                                    |  |

| Field                        | Description                                                                                                    |  |
|------------------------------|----------------------------------------------------------------------------------------------------|--|
| IP Precedence                | Select this option and enter a value to use the packet's IP Precedence value in the IP header as match criteria. You can select only one service type (DSCP, IP Precedence or TOS bits) to use for match criteria.<br>The IP Precedence range is 0 – 7.                                                                                                    |  |
| IP TOS Bits                  | Select this option and enter a value to use the packet's Type of Service bits in the IP header<br>as match criteria. You can select only one service type (DSCP, IP Precedence or TOS bits)<br>to use for match criteria.<br>The IP TOS field in a packet is defined as all eight bits of the Service Type octet in the IP<br>header. The TOS Bits value is a two-digit hexadecimal number from 00 to ff.<br>The high-order three bits represent the IP precedence value. The high-order six bits<br>represent the IP Differentiated Services Code Point (DSCP) value.                                                                                        |  |
| IP TOS Mask                  | Enter an IP TOS mask value to identify the bit positions in the TOS Bits value that are used for comparison against the IP TOS field in a packet.<br>The TOS Mask value is a two-digit hexadecimal number from 00 to ff, representing an inverted (i.e. wildcard) mask. The zero-valued bits in the TOS Mask denote the bit positions in the TOS Bits value that are used for comparison against the IP TOS field of a packet. For example, to check for an IP TOS value having bits 7 and 5 set and bit 1 clear, where bit 7 is most significant, use a TOS Bits value of a0 and a TOS Mask of 00. This is an optional configuration.                        |  |
| IPv6 ACL                     |                                                                                                    |  |
| Protocol                     | Select the <b>Protocol</b> field to use an L3 or L4 protocol match condition based on the value of<br>the IP Protocol field in IPv4 packets or the Next Header field of IPv6 packets.<br>Once you select the field, choose the protocol to match by keyword or enter a protocol ID.<br><b>Select From List</b><br>Select one of the following protocols from the list:<br>•) IP<br>•) ICMP<br>•) ICMP<br>•) ICMP<br>•) ICMPv6<br>•) ICMPv6<br>•) IGMP<br>•) UDP<br>Match to Value<br>To match a protocol that is not listed by name, enter the protocol ID.<br>The protocol ID is a standard value assigned by the IANA. The range is a number from<br>0–255. |  |
| Source IPv6<br>Address       | Select this field to require a packet's source IPv6 address to match the address listed here.<br>Enter an IPv6 address in the appropriate field to apply this criteria.                                                                                                    |  |
| Source IPv6 Prefix<br>Length | Enter the prefix length of the source IPv6 address.                                                                                                    |  |

| Field            | Description                                                                                                    |  |
|------------------|----------------------------------------------------------------------------------------------------|--|
| Source Port      | Select this option to include a source port in the match condition for the rule. The source port                                                                           |  |
|                  | is identified in the datagram header.                                                                                                    |  |
|                  | Once you select the field, choose the port name or enter the port number.                                                                                                  |  |
|                  | Select From List                                                                                                    |  |
|                  | Select the keyword associated with the source port to match:                                                                                                    |  |
|                  | •) ftp                                                                                                    |  |
|                  | •) ftpdata                                                                                                    |  |
|                  | •) nttp                                                                                                    |  |
|                  | •) smp                                                                                                    |  |
|                  | •) simp                                                                                                    |  |
|                  | •) tftp                                                                                                    |  |
|                  | •) www                                                                                                    |  |
|                  | Each of these keywords translates into its equivalent port number.                                                                                                    |  |
|                  | Match to Port                                                                                                    |  |
|                  | Enter the IANA port number to match to the source port identified in the datagram header.                                                                                  |  |
|                  | The port range is 0 – 65535 and includes three different types of ports:                                                                                                   |  |
|                  | •) 0 – 1023: Well Known Ports                                                                                                    |  |
|                  | 1024 – 49151: Registered Ports                                                                                                    |  |
|                  | •) 49152 – 65535: Dynamic and/or Private Ports                                                                                                    |  |
| Destination IPv6 | Select this field to require a packet's destination IPv6 address to match the address listed                                                                               |  |
| Address          | here. Enter an IPv6 address in the appropriate field to apply this criteria.                                                                                               |  |
| Destination IPv6 | Enter the prefix length of the destination IPv6 address.                                                                                                    |  |
| Prefix Length    |                                                                                                    |  |
| Destination Port | Select this option to include a destination port in the match condition for the rule. The                                                                                  |  |
|                  | destination port is identified in the datagram header.                                                                                                    |  |
|                  | Once you select the field, choose the port name or enter the port number.                                                                                                  |  |
|                  | Select From List                                                                                                    |  |
|                  | Select the keyword associated with the destination port to match:                                                                                                    |  |
|                  | •) ftp                                                                                                    |  |
|                  | •) http://www.commons.com/                                                                                                    |  |
|                  | •) smtp                                                                                                    |  |
|                  | •) snmp                                                                                                    |  |
|                  | •) telnet                                                                                                    |  |
|                  | •) tftp                                                                                                    |  |
|                  | •) www                                                                                                    |  |
|                  | Each of these keywords translates into its equivalent port number.                                                                                                    |  |
|                  | Match to Port                                                                                                    |  |
|                  | Enter the IANA port number to match to the destination port identified in the datagram                                                                                     |  |
|                  | neader. The port range is 0 – 65535 and includes three different types of ports:                                                                                           |  |
|                  | •) 0 – 1023. Well Known Poils<br>•) 1024 – 40151: Registered Ports                                                                                                    |  |
|                  | •) 49152 – 65535: Dynamic and/or Private Ports                                                                                                    |  |
| IPv6 Elow Labol  | Flow label is 20 bit number that is unique to an IBv6 packet. It is used by and stations to                                                                                |  |
|                  | signify quality-of-service handling in routers (range 0 to 1048575)                                                                                                    |  |
|                  | To use IDV6 DSCD as a metab criteria, colort the sheak bay and colort a DSCD value                                                                                         |  |
| IFVO DSCP        | To use IPvo DSCP as a match chilena, select the check box and select a DSCP value<br>keyword or enter a DSCP value to match. You can select only one service type (DSCP IP |  |
|                  | Precedence or TOS hits) to use for match criteria                                                                                                    |  |
|                  | Select from List                                                                                                    |  |
|                  | Select from a list of DSCP types.                                                                                                    |  |
|                  | Match to Value                                                                                                    |  |
|                  | Enter a DSCP Value to match $(0 - 63)$ .                                                                                                    |  |
| MAC ACL          | · · · · · · · · · · · · · · · · · · ·                                                                                                    |  |

| Field                      | Description                                                                                                    |
|----------------------------|----------------------------------------------------------------------------------------------------|
| EtherType                  | Select the EtherType field to compare the match criteria against the value in the header of<br>an Ethernet frame.<br>Select an EtherType keyword or enter an EtherType value to specify the match criteria.<br>Select from List Select<br>Select one of the following protocol types:<br>•) appletalk<br>•) arp<br>•) ipv4<br>•) ipv6<br>•) ipx<br>•) netbios<br>•) pppoe<br>Match to Value<br>Enter a custom protocol identifier to which packets are matched. The value is a four-digit |
| Class of Service           | Select this field and enter an 802 1p user priority to compare against an Ethernet frame                                                                                                    |
|                            | The valid range is $0 - 7$ . This field is located in the first/only 802.1Q VLAN tag.                                                                                                    |
| Source MAC<br>Address      | Select this field and enter the source MAC address to compare against an Ethernet frame.                                                                                                    |
| Source MAC Mask            | Select this field and enter the source MAC address mask specifying which bits in the source MAC to compare against an Ethernet frame.<br>A 0 indicates that the address bit is significant, and an f indicates that the address bit is to be ignored. A MAC mask of 00:00:00:00:00:00 matches a single MAC address.                                                                                                    |
| Destination MAC<br>Address | Select this field and enter the destination MAC address to compare against an Ethernet frame.                                                                                                    |
| Destination MAC<br>Mask    | Enter the destination MAC address mask specifying which bits in the destination MAC to compare against an Ethernet frame.<br>A 0 indicates that the address bit is significant, and an f indicates that the address bit is to be ignored. A MAC mask of 00:00:00:00:00:00 matches a single MAC address.                                                                                                    |
| VLAN ID                    | Select this field and enter the VLAN IDs to compare against an Ethernet frame.<br>This field is located in the first/only 802.1Q VLAN tag.                                                                                                    |

Table 53 - ACL Configuration

After you set the desired rule criteria, click Apply. To delete an ACL, select the Delete ACL option and click Apply.

## **Creating a DiffServ Class Map**

The Client QoS feature contains Differentiated Services (DiffServ) support that allows traffic to be classified into streams and given certain QoS treatment in accordance with defined per-hop behaviours.

Standard IP-based networks are designed to provide *best effort* data delivery service. Best effort service implies that the network delivers the data in a timely fashion, although there is no guarantee that it will. During times of congestion, packets may be delayed, sent sporadically, or dropped. For typical Internet applications, such as e-mail and file transfer, a slight degradation in service is acceptable and in many cases unnoticeable. However, on applications with strict timing requirements, such as voice or multimedia, any degradation of service has undesirable effects.

By classifying the traffic and creating policies that define how to handle these traffic classes, you can make sure that time-sensitive traffic is given precedence over other traffic.

The UAP supports up to 50 Class Maps.

#### **Defining DiffServ**

To use DiffServ for Client QoS, use the **Class Map** and **Policy Map** pages to define the following categories and their criteria:

- •) Class: create classes and define class criteria
- •) Policy: create policies, associate classes with policies, and define policy statements

Once you define the class and associate it with a policy, apply the policy to a specified VAP on the **VAP QoS Parameters** page.

Packets are classified and processed based on defined criteria. The classification criteria is defined by a class. The processing is defined by a policy's attributes. Policy attributes may be defined on a per-class instance basis, and it is these attributes that are applied when a match occurs. A policy can contain multiple classes. When the policy is active, the actions taken depend on which class matches the packet.

Packet processing begins by testing the class match criteria for a packet. A policy is applied to a packet when a class match within that policy is found. DiffServ is supported for IPv4 and IPv6 packets.

Use the **Class Map** page to add a new Diffserv class name, or to rename or delete an existing class, and define the criteria to associate with the DiffServ class.

To configure a DiffServ Class Map, click the Class Map tab.

**Note:** The **Class Map** page displays the Match Criteria Configuration fields only if a Class Map has been created. To create a Class Map, enter a name in the Class Map Name field and click **Add Class Map**.

| Configure Client         | QoS DiffServ Class Map Settings               |
|--------------------------|-----------------------------------------------|
| Class Map Configuration  |                                               |
| Class Map Name           | (1 - 31 alphanumeric characters)              |
| Match Layer 3 Protocol   | IPv4 🔻                                        |
| Add Class Map            |                                               |
| Match Criteria Configura | ition                                         |
| Class Map Name           | class1 💌                                      |
|                          |                                               |
| Match Every              |                                               |
| Protocol                 | Select From List in Match to Value (0 - 255)  |
| Source IP Address        | (X.X.X.X) Source IP Mask (X.X.X.X)            |
| Destination IP Address   | (X.X.X.X) Destination IP Mask     (X.X.X.X)   |
| Source Port              | Select From List  Match to Port (0 - 65535)   |
| Destination Port         | Select From List 🔹 Match to Port (0 - 65535)  |
| EtherType                | Select From List Match to Value (0600 - FFFF) |
| Class Of Service         | (0 - 7)                                       |
| Source MAC Address       | Source MAC Mask                               |
| Destination MAC Address  | Destination MAC Mask                          |
| VLAN ID                  | (0 - 4095)                                    |
| Service Type             |                                               |
| IP DSCP                  | Select From List Match to Value (0 - 63)      |
| IP Precedence            | (0 - 7)                                       |
| IP TOS Bits              | (00 - FF) IP TOS Mask (00 - FF)               |

Figure 60 - Configure Client QoS DiffServ Class Map Settings

| Field                        | Description                                                                                    |  |
|------------------------------|------------------------------------------------------------------------------------------------|--|
| Class Map Configuration      |                                                                                                |  |
| Class Map Name               | Enter a <b>Class Map Name</b> to add. The name can range from 1 to 31 alphanumeric characters. |  |
| Match Layer 3<br>Protocol    | Specify whether to classify IPv4 or IPv6 packets.                                              |  |
| Match Criteria Configuration |                                                                                                |  |

| Field                             | Description                                                                                                    |  |
|-----------------------------------|----------------------------------------------------------------------------------------------------|--|
| Class Map Name                    | Select name of the class to configure.<br>Use the fields in the <b>Match Criteria Configuration</b> area to match packets to a class. Select<br>the check box for each field to be used as a criterion for a class and enter data in the related<br>field. You can have multiple match criteria in a class.<br><b>Note:</b> The match criteria fields that are available depend on whether the class map is an<br>IPv4 or IPv6 class map.                                                                                                    |  |
| Match Every                       | Select Match Every to specify that the match condition is true to all the parameters in an L3                                                                                                    |  |
|                                   | packet.<br>All L3 packets will match an <b>Match Every</b> match condition.                                                                                                    |  |
| Protocol                          | Select the <b>Protocol</b> field to use an L3 or L4 protocol match condition based on the value of<br>the IP Protocol field in IPv4 packets or the Next Header field of IPv6 packets.<br>Once you select the field, choose the protocol to match by keyword or enter a protocol ID.<br><b>Select From List</b><br>Select one of the following protocols from the list:<br>•) IP<br>•) ICMP<br>•) ICMP<br>•) ICMPv6<br>•) ICMPv6<br>•) IGMP<br>•) TCP<br>•) UDP<br>Match to Value<br>To match a protocol that is not listed by name, enter the protocol ID.<br>The protocol ID is a standard value assigned by the IANA. The range is a number from 0 –<br>255. |  |
| IPv4 Class Maps                   |                                                                                                    |  |
| Source IP Address                 | Select this field to require a packet's source IP address to match the address listed here.<br>Enter an IP address in the appropriate field to apply this criteria.                                                                                                    |  |
| Source IP Mask                    | Enter the source IP address mask.<br>The mask for DiffServ is a network-style bit mask in IP dotted decimal format indicating<br>which part(s) of the destination IP Address to use for matching against packet content.<br>A DiffServ mask of 255.255.255.255 indicates that all bits are important, and a mask of<br>0.0.0.0 indicates that no bits are important. The opposite is true with an ACL wild card<br>mask. For example, to match the criteria to a single host address, use a DiffServ mask of<br>255.255.255.255.255. To match the criteria to a 24-bit subnet (for example 192.168.10.0/24), use<br>a mask of 255.255.255.0.                   |  |
| Destination IP<br>Address         | Select this field to require a packet's destination IP address to match the address listed here. Enter an IP address in the appropriate field to apply this criteria.                                                                                                    |  |
| Destination IP Mask               | Enter the destination IP address mask.<br>The mask for DiffServ is a network-style bit mask in IP dotted decimal format indicating<br>which part(s) of the destination IP Address to use for matching against packet content.<br>A DiffServ mask of 255.255.255.255 indicates that all bits are important, and a mask of<br>0.0.0.0 indicates that no bits are important. The opposite is true with an ACL wild card<br>mask. For example, to match the criteria to a single host address, use a DiffServ mask of<br>255.255.255.255.255. To match the criteria to a 24-bit subnet (for example 192.168.10.0/24), use<br>a mask of 255.255.255.0.              |  |
| IPv6 Class Maps                   |                                                                                                    |  |
| Source IPv6<br>Address            | Select this field to require a packet's source IPv6 address to match the address listed here.<br>Enter an IPv6 address in the appropriate field to apply this criteria.                                                                                                    |  |
| Source IPv6 Prefix<br>Length      | Enter the prefix length of the source IPv6 address.                                                                                                    |  |
| Destination IPv6<br>Address       | Select this field to require a packet's destination IPv6 address to match the address listed here. Enter an IPv6 address in the appropriate field to apply this criteria.                                                                                                    |  |
| Destination IPv6<br>Prefix Length | Enter the prefix length of the destination IPv6 address.                                                                                                    |  |
| IPv6 Flow Label                   | Flow label is 20-bit number that is unique to an IPv6 packet. It is used by end stations to signify quality-of-service handling in routers (range 0 to 1048575).                                                                                                    |  |

| Field                 | Description                                                                                                    |
|-----------------------|----------------------------------------------------------------------------------------------------|
| EtherType             | Select the EtherType field to compare the match criteria against the value in the header of                                       |
|                       | an Ethernet frame.                                                                                                    |
|                       | Select an EtherType keyword or enter an EtherType value to specify the match criteria.                                            |
|                       | Select from List Select                                                                                                    |
|                       | Select one of the following protocol types:                                                                                       |
|                       | •) appletaik                                                                                                    |
|                       | •) inv4                                                                                                    |
|                       | •) ipv6                                                                                                    |
|                       | •) ipx                                                                                                    |
|                       | •) netbios                                                                                                    |
|                       | •) pppoe                                                                                                    |
|                       | Match to Value                                                                                                    |
|                       | Enter a custom protocol identifier to which packets are matched. The value is a four-digit                                        |
|                       | nexidecimal number in the range of 0600 – FFFF.                                                                                   |
| Class of Service      | Select the field and enter a class of service 802.1p user priority value to be matched for the packets. The valid range is 0 – 7. |
| Source MAC<br>Address | Select this field and enter the source MAC address to compare against an Ethernet frame.                                          |
| Source MAC Mask       | Enter the source MAC address mask specifying which bits in the destination MAC to compare against an Ethernet frame.              |
|                       | An f indicates that the address bit is significant, and a 0 indicates that the address bit is to be                               |
|                       | ignored. A MAC mask of <i>ff:ff:ff:ff:ff:ff</i> matches a single MAC address.                                                     |
| Destination MAC       | Select this field and enter the destination MAC address to compare against an Ethernet                                            |
| Address               | frame.                                                                                                    |
| Destination MAC       | Enter the destination MAC address mask specifying which bits in the destination MAC to                                            |
| Mask                  | compare against an Ethernet frame.                                                                                                |
|                       | An <i>T</i> indicates that the address bit is significant, and a U indicates that the address bit is to be                        |
|                       | Select the field and enter a VI AN ID to be matched for packets. The VI AN ID range in 0                                          |
|                       | 4095.                                                                                                    |
| IPv4 Class Maps       | 1                                                                                                    |
| Service Type          | You can specify one type of service to use in matching packets to class criteria.                                                 |
| IP DSCP               | To use IP DSCP as a match criteria, select the check box and select a DSCP value keyword                                          |
|                       | or enter a DSCP.                                                                                                    |
|                       | Select from List                                                                                                    |
|                       | Match to Value                                                                                                    |
|                       | Enter a DSCP Value to match $(0 - 63)$ .                                                                                          |
| IP Precedence         | Select this field to match the packet's IP Precedence value to the class criteria IP                                              |
|                       | Precedence value.                                                                                                    |
|                       | The IP Precedence range is 0 – 7.                                                                                                 |
| IP TOS Bits           | Select this field and enter a value to use the packet's Type of Service bits in the IP header                                     |
|                       | as match criteria.                                                                                                    |
|                       | The TOS bit value ranges between (00 – FF). The high-order three bits represent the IP                                            |
|                       | precedence value. The high-order six bits represent the IP Differentiated Services Code                                           |
|                       |                                                                                                    |
| IP TOS Mask           | Enter an IP IOS mask value to perform a boolean AND with the TOS field in the header of                                           |
|                       | The packet and compared against the TOS entered for this rule.                                                                    |
|                       | TOS field in the IP header of a packet against the TOS value entered for this rule $(00 - FF)$                                    |
| Delete Class Man      | Check to delete the class map selected in the <b>Class Man Name</b> menu. The class map                                           |
|                       | cannot be deleted if it is already attached to a policy.                                                                          |

Table 54 - DiffServ Class Map

To delete a Class Map, select the Delete Class Map option and click Apply.

## **Creating a DiffServ Policy Map**

Use the **Policy Map** page to create DiffServ policies and to associate a collection of classes with one or more policy statements.

The UAP supports up to 50 Policy Maps.

Packets are classified and processed based on defined criteria. The classification criteria is defined by a class on the **Class Map** page. The processing is defined by a policy's attributes on the **Policy Map** page. Policy attributes may be defined on a per-class instance basis, and it is these attributes that are applied when a match occurs. A Policy Map can contain up to 10 Class Maps. When the policy is active, the actions taken depend on which class matches the packet.

Packet processing begins by testing the class match criteria for a packet. A policy is applied to a packet when a class match within that policy is found.

To create a DiffServ policy, click the **Policy Map** tab.

| Configure Client QoS DiffServ Policy Map Settings |                                                                         |  |
|---------------------------------------------------|-------------------------------------------------------------------------|--|
| Policy Map Configuration                          |                                                                         |  |
| Policy Map Name                                   | (1 - 31 alphanumeric characters)                                        |  |
| Add Policy Map                                    |                                                                         |  |
| Policy Class Definition                           |                                                                         |  |
| Policy Map Name                                   | policy1 💌                                                               |  |
| Class Map Name                                    | class1 💌                                                                |  |
|                                                   |                                                                         |  |
| Police Simple                                     | Committed Rate (1 - 1000000 kbps) Committed Burst (1 - 204800000 bytes) |  |
| Send                                              |                                                                         |  |
| Drop                                              |                                                                         |  |
| Mark Class Of Service                             | (0 - 7)                                                                 |  |
| Mark IP Dscp                                      | Select From List                                                        |  |
| Mark IP Precedence                                | (0 - 7)                                                                 |  |
| Disassociate Class Map                            |                                                                         |  |
|                                                   |                                                                         |  |
| Member Classes                                    | •<br>•                                                                  |  |
| Delete Policy Map                                 | 8                                                                       |  |
| Click "Apply" to save the ne                      | w settings.                                                             |  |

Figure 61 - Configure Client QoS DiffServ Policy Map Settings

| Field                                           | Description                                                                                                    |
|-------------------------------------------------|----------------------------------------------------------------------------------------------------|
| Policy Map Name                                 | Enter then name of the policy map to add. The name can contain up to 31 alphanumeric characters.                                                                                                    |
| Policy Map Name<br>(Policy Class<br>Definition) | Select the policy to associate with a member class.                                                                                                    |
| Class Map Name<br>(Policy Class<br>Definition)  | Select the member class to associate with this policy name.                                                                                                    |
| Police Simple                                   | Select this option to establish the traffic policing style for the class. The simple form of the policing style uses a single data rate and burst size, resulting in two outcomes: conform and non-conform.<br><b>Committed Rate</b><br>Enter the committed rate, in Kbps, to which traffic must conform.<br><b>Committed Burst</b><br>Enter the committed burst size, in bytes, to which traffic must conform. |
| Send                                            | Select <b>Send</b> to specify that all packets for the associated traffic stream are to be forwarded if the class map criteria is met.                                                                                                    |

| Field                     | Description                                                                                                    |
|---------------------------|----------------------------------------------------------------------------------------------------|
| Drop                      | Select <b>Drop</b> to specify that all packets for the associated traffic stream are to be dropped if the class map criteria is met.                                                                                                    |
| Mark Class of<br>Service  | Select this field to mark all packets for the associated traffic stream with the specified class of service value in the priority field of the 802.1p header. If the packet does not already contain this header, one is inserted. The CoS value is an integer from $0 - 7$ . |
| Mark IP DSCP              | Select this field to mark all packets for the associated traffic stream with the IP DSCP value<br>you select from the list or specify.<br>Select from List<br>Select from a list of DSCP types.<br>Match to Value<br>Enter a DSCP Value to match (0 – 63).                    |
| Mark IP Precedence        | Select this field to mark all packets for the associated traffic stream with the specified IP Precedence value. The IP Precedence value is an integer from $0 - 7$ .                                                                                                    |
| Disassociate Class<br>Map | Select this option and click <b>Apply</b> to remove the class selected in the Class Map Name menu from the policy selected in the Policy Map Name menu.                                                                                                    |
| Member Classes            | Lists all DiffServ classes currently defined as members of the selected policy. If no class is associated with the policy, the field is empty.                                                                                                    |
| Delete Policy Map         | Select this field to delete the policy map showing in the Policy Map Name menu.                                                                                                    |

Table 55 - DiffServ Policy Map

To delete a Policy Map, select the **Delete Policy Map** option and click **Apply**.

## **Client QoS Status**

The **Client QoS Status** page shows the client QoS settings that are applied to each client currently associated with the AP.

To view QoS settings for an associated client, click the Client QoS Status tab.

| QOS Configuration Status for associated clients |                             |  |  |  |
|-------------------------------------------------|-----------------------------|--|--|--|
| Station 00:00                                   | Station 00:0c:43:30:60:00 - |  |  |  |
|                                                 |                             |  |  |  |
| Global QoS Mode                                 | down                        |  |  |  |
| Client QoS Mode                                 | Disabled                    |  |  |  |
| Bandwidth Limit Up                              | 0                           |  |  |  |
| Bandwidth Limit Down                            | 0                           |  |  |  |
| ACL Type Up                                     | None                        |  |  |  |
| ACL Name Up                                     |                             |  |  |  |
| ACL Type Down                                   | None                        |  |  |  |
| ACL Name Down                                   |                             |  |  |  |
| DiffServ Policy Up                              |                             |  |  |  |
| DiffServ Policy Down                            |                             |  |  |  |

Figure 62 - QoS Configuration Status For Associated Clients

| Field                   | Description                                                                                                    |
|-------------------------|----------------------------------------------------------------------------------------------------|
| Station                 | The Station menu contains the MAC address of each client currently associated with the AP. To view the QoS settings applied to a client, select its <b>MAC address</b> from the list.                                                                                                    |
| Global QoS Mode         | Shows the current Client QoS Global Admin Mode on the AP.                                                                                                    |
| Client QoS Mode         | Shows whether the QOS mode for the selected client is <b>enabled</b> or <b>disabled</b> .<br><b>Note:</b> For the Qos Mode to be enabled on a client, it must be globally enabled on the AP and enabled on the VAP the client is associated with. Use the <b>VAP QoS Parameters</b> page to enable the QoS Global Admin mode and the per-VAP QoS Mode. |
| Bandwidth Limit Up      | Shows the maximum allowed transmission rate from the client to the AP in bits per second (bps). The valid range is 0 – 4294967295 bps.                                                                                                    |
| Bandwidth Limit<br>Down | Shows the maximum allowed transmission rate from the AP to the client in bits per second (bps). The valid range is $0 - 4294967295$ bps.                                                                                                    |

| Field                   | Description                                                                                                    |
|-------------------------|----------------------------------------------------------------------------------------------------|
| АСL Туре Up             | <ul> <li>Shows the type of ACL that is applied to traffic in the inbound (client-to-AP) direction, which can be one of the following:</li> <li>) IPv4: The ACL examines IPv4 packets for matches to ACL rules.</li> <li>) IPv6: The ACL examines IPv6 packets for matches to ACL rules.</li> <li>) MAC: The ACL examines layer 2 frames for matches to ACL rules.</li> </ul> |
| ACL Name Up             | Shows the name of the ACL applied to traffic entering the AP in the inbound direction.<br>When a packet or frame is received by the AP, the ACL's rules are checked for a match. The<br>packet or frame is processed if it is permitted and discarded if it is denied.                                                                                                    |
| ACL Type Down           | <ul> <li>Shows the type of ACL to apply to traffic in the outbound (AP-to-client) direction, which can be one of the following:</li> <li>) IPv4: The ACL examines IPv4 packets for matches to ACL rules.</li> <li>) IPv6: The ACL examines IPv6 packets for matches to ACL rules.</li> <li>) MAC: The ACL examines layer 2 frames for matches to ACL rules</li> </ul>        |
| ACL Name Down           | Shows the name of the ACL applied to traffic in the outbound direction.<br>After switching the packet or frame to the outbound interface, the ACL's rules are checked<br>for a match. The packet or frame is transmitted if it is permitted and discarded if it is denied.                                                                                                   |
| DiffServ Policy Up      | Shows the name of the DiffServ policy applied to traffic sent to the AP in the inbound (client-to-AP) direction.                                                                                                    |
| DiffServ Policy<br>Down | Shows the name of the DiffServ policy applied to traffic from the AP in the outbound (AP-to-<br>client) direction.                                                                                                    |

Table 56 - Client QoS Status

# **Configuring RADIUS-Assigned Client QoS Parameters**

If a VAP is configured to use WPA Enterprise security, you can include client QoS information in the client database on the RADIUS server. When a client successfully authenticates, the RADIUS server can include bandwidth limits and identify the ACLs and DiffServ policies to apply to the specific wireless client. ACLs and DiffServ policies referenced in the RADIUS client database must match the names of the ACLs and DiffServ policies configured on the AP to be successfully applied to the wireless clients.

The following table describes the QoS attributes that can be included in the client's RADIUS server entry. If a wireless client successfully authenticates using WPA Enterprise, each QoS RADIUS attribute that exists for the client is sent to the AP for processing. The attributes are optional and do not need to be present in the client entry. If the attribute is not present, the Client QoS setting on the AP is used.

| RADIUS<br>Attribute                                      | ID       | Description                                                                                                    | Type/Range                                                                                                    |
|----------------------------------------------------------|----------|----------------------------------------------------------------------------------------------------|----------------------------------------------------------------------------------------------------|
| Vendor-Specific (26),<br>WISPr-Bandwidth-<br>Max-Down    | 14122,8  | Maximum allowed client reception rate from the AP in bits per second. If nonzero, the specified value is rounded down to the nearest 64 Kbps value when used in the AP (64 Kbps minimum). If zero, bandwidth limiting is not enforced for the client in this direction.  | Type: integer<br>32-bit unsigned integer value (0-<br>4294967295)                                                                                                    |
| Vendor-Specific (26),<br>WISPr-Bandwidth-<br>Max-Up      | 14122,7  | Maximum allowed client transmission rate to the AP in bits per second. If nonzero, the specified value is rounded down to the nearest 64 Kbps value when used in the AP (64 Kbps minimum). If zero, bandwidth limiting is not enforced for the client in this direction. | Type: integer<br>32-bit unsigned integer value (0-<br>4294967295)                                                                                                    |
| Vendor-Specific (26),<br>LVL7-Wireless-Client-<br>ACL-Dn | 6132,120 | Access list identifier to be applied to 802.1X authenticated<br>wireless client traffic in the outbound (down) direction.<br>If this attribute refers to an ACL that does not exist on the AP, all<br>packets for this client will be dropped until the ACL is defined.  | Type: string<br>5-36 characters (not null-terminated)<br>The string is of the form "type:name"<br>where: type = ACL type identifier:<br>IPV4, IPV6, MAC<br>: = required separator character<br>name = 1-31 alphanumeric characters,<br>specifying the ACL number (IPV4) or<br>name (IPV6, MAC) |

| RADIUS<br>Attribute                                         | ID       | Description                                                                                                    | Type/Range                                                                                                    |
|-------------------------------------------------------------|----------|----------------------------------------------------------------------------------------------------|----------------------------------------------------------------------------------------------------|
| Vendor-Specific (26),<br>LVL7-Wireless-Client-<br>ACL-Up    | 6132,121 | Access list identifier to be applied to 802.1X authenticated<br>wireless client traffic in the inbound (up) direction.<br>If this attribute refers to an ACL that does not exist on the AP, all<br>packets for this client will be dropped until the ACL is defined.               | Type: string<br>5-36 characters (not null-terminated)<br>The string is of the form "type:name"<br>where: type = ACL type identifier:<br>IPV4, IPV6, MAC<br>: = required separator character<br>name = 1-31 alphanumeric characters,<br>specifying the ACL number (IPV4) or<br>name (IPV6, MAC) |
| Vendor-Specific (26),<br>LVL7-Wireless-Client-<br>Policy-Dn | 6132,122 | Name of DiffServ policy to be applied to 802.1X authenticated wireless client traffic in the outbound (down) direction. If this attribute refers to a policy name that does not exist on the AP, all packets for this client will be dropped until the DiffServ policy is defined. | Type: string<br>1-31 characters (not null-terminated)                                                                                                    |
| Vendor-Specific (26),<br>LVL7-Wireless-Client-<br>Policy-Up | 6132,123 | Name of DiffServ policy to be applied to 802.1X authenticated wireless client traffic in the inbound (up) direction.<br>If this attribute refers to a policy name that does not exist on the AP, all packets for this client will be dropped until the DiffServ policy is defined. | Type: string<br>1-31 characters (not null-terminated)                                                                                                    |

Table 57 - Client QoS RADIUS Attributes

# **Section 9 - Clustering Multiple APs**

The UAP supports AP clusters. A cluster provides a single point of administration and lets you view, deploy, configure, and secure the wireless network as a single entity rather than a series of separate wireless devices.

## Managing Cluster Access Points in the Cluster

The AP cluster is a dynamic, configuration-aware group of APs in the same subnet of a network. Each cluster can have up to **8 members**. Only one cluster per wireless network is supported; however, a network subnet can have multiple clusters. Clusters can share various configuration information, such as VAP settings and QoS queue parameters.

A cluster can be formed between two APs if the following conditions are met:

- •) The APs are identical models.
- •) The APs are connected on the same bridged segment.
- •) The APs joining the cluster have the same Cluster Name.
- •) Clustering mode is enabled on both APs.

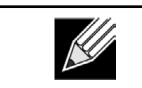

**Note:** For two APs to be in the same cluster, they do not need to have the same number of radios; however, the supported capabilities of the radios should be same.

#### **Clustering APs**

Only identical models may be clustered together. For example, the DWL-2600AP can only form a cluster with other DWL-2600APs.

### **Viewing and Configuring Cluster Members**

The **Access Points** page allows you to start or stop clustering on an AP, view the cluster members, and configure the location and cluster name for a cluster member. From the **Access Points** page, you can also click the IP address of each cluster member to navigate to configuration settings and data on an access point in the cluster.

To view information about cluster members and to configure the location and cluster of an individual member, click the **Access Points** tab.

The following figure shows the Cluster > Access Points page when clustering is not enabled.

| Manage access points in the cluster                                                                                                    |  |  |  |  |
|----------------------------------------------------------------------------------------------------|--|--|--|--|
| This access point is operating in stand-alone mode This access point is operating in stand-alone mode, and is not managed as part of a cluster. You can choose to manage this access point as part of a cluster. To do this, press the start clustering Start Clustering |  |  |  |  |
| Clustering Options                                                                                                    |  |  |  |  |
| Enter the location of this AP.                                                                                                    |  |  |  |  |
| Location: A423                                                                                                    |  |  |  |  |
| Enter the name of the cluster for this AP to join.                                                                                                    |  |  |  |  |
| Cluster Name: Cluster1                                                                                                    |  |  |  |  |
| Clustering IP Version: 🔘 IPv6 🖲 IPv4                                                                                                    |  |  |  |  |
| Click "Apply" to save the new settings.<br>Apply                                                                                                    |  |  |  |  |

Figure 63 - Manage Access Points In The Cluster (Passive)

The following figure shows the **Cluster > Access Points** page when clustering is enabled and two access points are in the cluster.

| Manage access points in the cluster                                      |             |  |  |
|--------------------------------------------------------------------------|-------------|--|--|
| Access Points                                                            |             |  |  |
| Status: Clustering is online                                             |             |  |  |
| Location MAC Address IP Address                                          | 2<br>Access |  |  |
| A423 00:05:5E:80:70:00 10.90.90.91<br>A424 00:90:4C:01:6D:6C 10.90.90.92 | Points -    |  |  |
| Stop Clustering                                                          |             |  |  |
|                                                                          |             |  |  |
| Clustering Ontions                                                       |             |  |  |
|                                                                          |             |  |  |
| Location: A423                                                           |             |  |  |
| Cluster1 Cluster1                                                        |             |  |  |
| Clustering IP Version: 🔘 IPv6 🍥 IPv4                                     |             |  |  |
|                                                                          |             |  |  |

Figure 64 - Manage Access Points In The Cluster (Active)

If clustering is currently disabled on the AP, the **Start Clustering** button is visible. If clustering is enabled, the **Stop Clustering** button is visible. You can edit the clustering option information when clustering is disabled.

The following table describes the configuration and status information available on the cluster Access Points page.

| Field       | Description                                                                                                    |
|-------------|----------------------------------------------------------------------------------------------------|
| Status      | If the status field is visible, then the AP is enabled for clustering. If clustering is not enabled, then the AP is operating in stand-alone mode and none of the information in this table is visible.<br>To disable clustering on the AP, click <b>Stop Clustering</b> .                                                                                                    |
| Location    | Description of where the access point is physically located.                                                                                                    |
| MAC Address | Media Access Control (MAC) address of the access point.<br>The address shown here is the MAC address for the bridge (br0). This is the address by<br>which the AP is known externally to other networks.                                                                                                    |
| IP Address  | Specifies the IP address for the access point.<br>Each IP address is a link to the Administration Web pages for that access point. You can<br>use the links to navigate to the Administration Web pages for a specific access point. This is<br>useful for viewing data on a specific access point to make sure a cluster member is picking<br>up cluster configuration changes, to configure advanced settings on a particular access<br>point, or to switch a standalone access point to cluster mode. |

Table 58 - Access Points in the Cluster

The following table describes the cluster information to configure for an individual member. The clustering options are read-only when clustering is enabled. To configure the clustering options, you must stop clustering.

| Field                    | Description                                                                                                    |
|--------------------------|----------------------------------------------------------------------------------------------------|
| Location                 | Enter a description of where the access point is physically located.                                                                                                    |
| Cluster Name             | Enter the name of the cluster for the AP to join.<br>The cluster name is not sent to other APs in the cluster. You must configure the same cluster<br>name on each AP that is a member of the cluster. The cluster name must be unique for each<br>cluster you configure on the network. |
| Clustering IP<br>Version | Specify the IP version that the APs in the cluster use to communicate with each other.                                                                                                    |

Table 59 - Cluster Options

#### **Removing an Access Point from the Cluster**

To remove an access point from the cluster, do the following.

- 1.) Go to the Administration Web pages for the clustered access point. The Administration Web pages for the standalone access point are displayed.
- 2.) Click the Cluster > Access Points link in the Administration pages.
- 3.) Click Stop Clustering.
- 4.) The change will be reflected under Status for that access point; the access point will now show as stand-alone (instead of cluster).

#### Adding an Access Point to a Cluster

To add an access point that is currently in standalone mode back into a cluster, do the following.

- 1.) Go to the Administration Web pages for the standalone access point.
- 2.) Click the **Cluster > Access Points** link in the Administration pages for the stand-alone access point. The **Access Points** page for a standalone access point indicates that the current mode is standalone.
- 3.) Type the name or location of the AP in the Location field to identify the AP within the cluster.
- 4.) Type the name of the cluster for the AP to join in the **Cluster Name** field.
- 5.) Click Start Clustering.
- 6.) The access point is now a cluster member. Its Status (Mode) on the **Cluster > Access Points** page now indicates Cluster instead of Not Clustered.

### Navigating to Configuration Information for a Specific AP

In general, the UAP is designed for central management of *clustered* access points. For access points in a cluster, all access points in the cluster reflect the same configuration. In this case, it does not matter which access point you actually connect to for administration.

There may be situations, however, when you want to view or manage information on a particular access point. For example, you might want to check status information such as client associations or events for an access point. In this case, you can navigate to the Administration Web interface for individual access points by clicking the IP address links on the **Access Points** page.

All clustered access points are shown on the **Cluster > Access Points** page. To navigate to clustered access points, you can simply click on the IP address for a specific cluster member shown in the list.

### Navigating to an AP by Using its IP Address in a URL

You can also link to the Administration Web pages of a specific access point, by entering the IP address for that access point as a URL directly into a Web browser address bar in the following form: http://IPAddressOfAccessPoint

where IPAddressOfAccessPoint is the address of the particular access point you want to monitor or configure.

# **Managing Cluster Sessions**

The **Sessions** page shows information about client stations associated with access points in the cluster. Each client is identified by its MAC address, along with the AP (location) to which it is currently connected.

To view a particular statistic for client sessions, select an item from the Display drop-down list and click **Go**. You can view information about idle time, data rate, signal strength and so on; all of which are described in detail in the table below.

A session in this context is the period of time in which a user on a client device (station) with a unique MAC address maintains a connection with the wireless network. The session begins when the client logs on to the network, and the session ends when the client either logs off intentionally or loses the connection for some other reason.

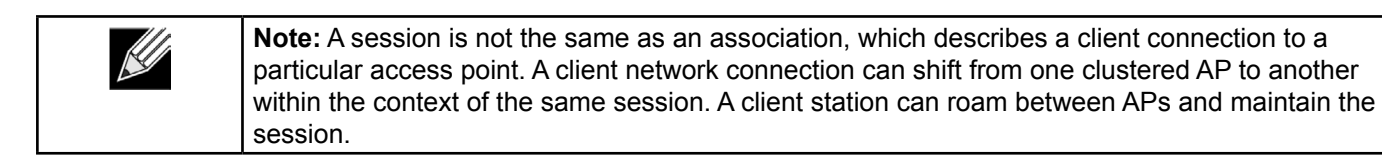

To manage sessions associated with the cluster, click **Cluster > Sessions**.

| Manage                         | Manage sessions associated with the cluster      |                                         |                                           |                                             |                                                                                                    |
|--------------------------------|--------------------------------------------------|-----------------------------------------|-------------------------------------------|---------------------------------------------|----------------------------------------------------------------------------------------------------|
| Sessions                       | •                                                |                                         |                                           |                                             |                                                                                                    |
| You may sort                   | the following table by                           | v clicking on any of                    | the column name                           | s.                                          |                                                                                                    |
| Display All                    | ▼ Go                                             |                                         |                                           |                                             |                                                                                                    |
| AP Location                    | n User MAC                                       | Idle Rate (Mbps)                        | Signal Rx Tota                            | al Tx Total Error Rate                      | e                                                                                                    |
| A423                           | 00:0C:43:30:60:00                                | 0 65                                    | 64 190                                    | 69 0                                        |                                                                                                    |
| You may rest<br>the selected f | rict the number of col<br>ield for each session. | umns displayed by<br>Click the "Go" but | selecting a field o<br>ton to apply the n | other than "all" in the ch<br>ew selection. | hoice box above. By seleting a specific field, the table will show only "User", "AP Location", "User MAC" and |

Figure 65 - Manage Sessions Associated With The Cluster

Details about the session information shown is described in the following table.

| Field       | Description                                                                                                    |  |  |
|-------------|----------------------------------------------------------------------------------------------------|--|--|
| AP Location | Indicates the location of the access point.<br>This is derived from the location description specified on the <b>Basic Settings</b> page.                                                                                                    |  |  |
| User MAC    | Indicates the MAC address of the wireless client device.<br>A MAC address is a hardware address that uniquely identifies each node of a network.                                                                                                    |  |  |
| ldle        | Indicates the amount of time this station has remained inactive.<br>A station is considered to be idle when it is not receiving or transmitting data.                                                                                                    |  |  |
| Rate        | The speed at which this access point is transferring data to the specified client.<br>The data transmission rate is measured in <i>megabits per second</i> (Mbps).<br>This value should fall within the range of the advertised rate set for the mode in use on the access point. For example, 6 to 54 Mbps for 802.11a.                                    |  |  |
| Signal      | Indicates the strength of the radio frequency (RF) signal the client receives from the access point.<br>The measure used for this is a value known as <i>Received Signal Strength Indication</i> (RSSI), and will be a value between 0 and 100.<br>RSSI is determined by a mechanism implemented on the network interface card (NIC) of the client station. |  |  |
| Rx Total    | Indicates number of total packets received by the client during the current session.                                                                                                    |  |  |
| Tx Total    | Indicates number of total packets transmitted to the client during this session.                                                                                                    |  |  |
| Error Rate  | Indicates the percentage of time frames are dropped during transmission on this access point.                                                                                                    |  |  |

 Table 60 - Session Management

#### **Sorting Session Information**

To sort the information shown in the tables by a particular indicator, click the column label by which you want to order things. For example, if you want to see the table rows ordered by signal strength, click the **Signal** column label. The entries will be sorted by signal strength.

## **Configuring and Viewing Channel Management Settings**

When Channel Management is enabled, the UAP automatically assigns radio channels used by clustered access points. The automatic channel assignment reduces mutual interference (or interference with other access points outside of its cluster) and maximizes Wi-Fi bandwidth to help maintain the efficiency of communication over the wireless network.

You must start channel management to get automatic channel assignments; it is disabled by default on a new AP.

At a specified interval, the Channel Manager maps APs to channel use and measures interference levels in the cluster. If significant channel interference is detected, the Channel Manager automatically re-assigns some or all of the APs to new channels per an efficiency algorithm (or *automated channel plan*). If the Channel Manager determines that a change is necessary, that information is sent to all members of the cluster and a syslog message is generated indicating the sender AP, new and old channel assignments.

The Channel Management page shows previous, current, and planned channel assignments for clustered access points. By default, automatic channel assignment is disabled. You can start channel management to optimize channel usage across the cluster on a scheduled interval.

To configure and view the channel assignments for the cluster members, click the Channel Management tab.

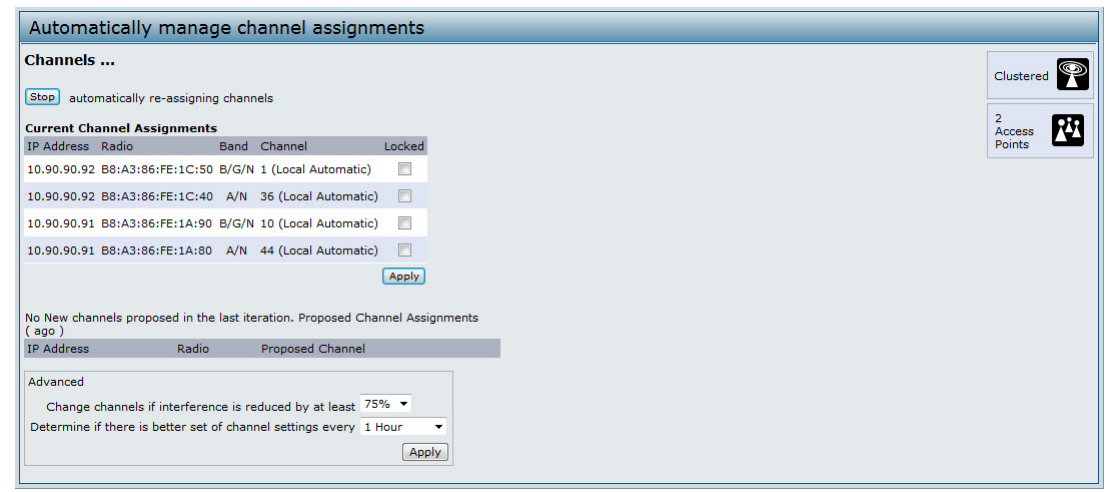

Figure 66 - Automatically Manage Channel Assignments

From this page, you can view channel assignments for all APs in the cluster and stop or start automatic channel management. By using the Advanced settings on the page, you can modify the interference reduction potential that triggers channel re-assignment, change the schedule for automatic updates, and re-configure the channel set used for assignments.

#### **Stopping/Starting Automatic Channel Assignment**

By default, automatic channel assignment is disabled (off).

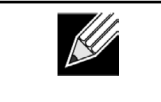

**Note:** Channel Management overrides the default cluster behavior, which is to synchronize radio channels of all APs across a cluster. When Channel Management is enabled, the radio Channel is not synced across the cluster to other APs.

- Click Start to resume automatic channel assignment. When automatic channel assignment is enabled, the Channel Manager periodically maps radio channels used by clustered access points and, if necessary, re-assigns channels on clustered APs to reduce interference (with cluster members or other APs outside the cluster).
- •) Click **Stop** to stop automatic channel assignment. (No channel usage maps or channel re-assignments will be made. Only manual updates will affect the channel assignment.)

#### **Viewing Current Channel Assignments and Setting Locks**

The *Current Channel Assignments* section shows a list of all access points in the cluster by IP Address. The display shows the band on which each AP is broadcasting (a/b/g/n), the current channel used by each AP, and an option to lock an AP on its current radio channel so that it cannot be re-assigned to another.

The following table provides details about Current Channel Assignments.

| Field      | Description                                                                                                    |
|------------|----------------------------------------------------------------------------------------------------|
| IP Address | Specifies the IP Address for the access point.                                                                                                    |
| Radio      | Identifies the MAC address of the radio.                                                                                                    |
| Band       | Indicates the band on which the access point is broadcasting.                                                                                                    |
| Current    | Indicates the radio Channel on which this access point is currently broadcasting.                                                                                                    |
| Status     | Shows whether the radio is up (on) or down (off).                                                                                                    |
| Locked     | Click <b>Locked</b> to force the access point to remain on the current channel.<br>When Locked is selected (enabled) for an access point, automated channel management<br>plans will not re-assign the AP to a different channel as a part of the optimization strategy.<br>Instead, APs with locked channels will be factored in as requirements for the plan.<br>If you click <b>Apply</b> , you will see that locked APs show the same channel for the Current<br>Channel and Proposed Channel fields. Locked APs will keep their current channels. |

Table 61 - Channel Assignments

### Viewing the Last Proposed Set of Changes

The *Proposed Channel Assignments* shows the last channel plan. The plan lists all access points in the cluster by IP Address, and shows the current and proposed channels for each AP. Locked channels will not be re-assigned and the optimization of channel distribution among APs will take into account the fact that locked APs must remain on their current channels. APs that are not locked may be assigned to different channels than they were previously using, depending on the results of the plan.

| Field            | Description                                                                                                  |
|------------------|----------------------------------------------------------------------------------------------------|
| IP Address       | Specifies the IP Address for the access point.                                                               |
| Radio            | Indicates the radio channel on which this access point is currently broadcasting.                            |
| Proposed Channel | Indicates the radio channel to which this access point would be re-assigned if the Channel Plan is executed. |

Table 62 - Last Proposed Changes

### **Configuring Advanced Settings**

The advanced settings allow you to customize and schedule the channel plan for the cluster. If you use Channel Management as provided (without updating Advanced Settings), channels are automatically fine-tuned once every hour if interference can be reduced by 25 percent or more. Channels will be re-assigned even if the network is busy. The appropriate channel sets will be used (b/g for APs using IEEE 802.11b/g and a for APs using IEEE 802.11a).

The default settings are designed to satisfy most scenarios where you would need to implement channel management.

Use **Advanced Settings** to modify the interference reduction potential that triggers channel re-assignment, change the schedule for automatic updates, and re-configure the channel set used for assignments. If there are no fields showing in the Advanced section, click the toggle button to display the settings that modify timing and details of the channel planning algorithm.

| Field                                                        | Description                                                                                                    |
|--------------------------------------------------------------|----------------------------------------------------------------------------------------------------|
| Change channels<br>if interference is<br>reduced by at least | Specify the minimum percentage of interference reduction a proposed plan must achieve in order to be applied. The default is 75 percent.<br>Use the drop-down menu to choose percentages ranging from 5 percent to 75 percent.<br>This setting lets you set a gating factor for channel re-assignment so that the network is not continually disrupted for minimal gains in efficiency.<br>For example, if channel interference must be reduced by 75 percent and the proposed channel assignments will only reduce interference by 30 percent, then channels will not be re-assigned. However; if you re-set the minimal channel interference benefit to 25 percent and click <b>Apply</b> , the proposed channel plan will be implemented and channels re-assigned as needed. |
| Determine if there<br>is better set of<br>channels every     | Use the drop-down menu to specify the schedule for automated updates.<br>A range of intervals is provided, from 30 Minutes to 6 Months<br>The default is 1 Hour (channel usage re-assessed and the resulting channel plan applied<br>every hour).                                                                                                    |

Table 63 - Advanced Channel Management Settings

Click **Apply** under **Advanced** settings to apply these settings. Advanced settings will take effect when they are applied and influence how automatic channel management is performed.

# **Viewing Wireless Neighborhood Information**

The Wireless Neighborhood shows up to 20 access points per radio within range of every member of the cluster, shows which access points are within range of which cluster members, and distinguishes between cluster members and non-members.

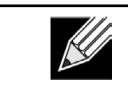

**Note:** The Wireless Neighborhood page shows up to 20 access points per radio. To see all the access points detected on a given cluster access point, navigate to that cluster member's web interface and go to the **Status > Neighboring Access Points** page.

For each neighbor access point, the Wireless Neighborhood view shows identifying information (SSID or Network Name, IP Address, MAC address) along with radio statistics (signal strength, channel, beacon interval). You can click on an AP to get additional statistics about the APs in radio range of the currently selected AP.

The Wireless Neighborhood view can help you:

- •) Detect and locate unexpected (or *rogue*) access points in a wireless domain so that you can take action to limit associated risks
- •) Verify coverage expectations. By assessing which APs are visible at what signal strength from other APs, you can verify that the deployment meets your planning goals.
- •) Detect faults. Unexpected changes in the coverage pattern are evident at a glance in the color coded table.

| he Wireless Neighborhood table s<br>leighbors list and identified by a h | shows all access points within range of any AP in the cluster.<br>heavy bar above the Network Name. The colored bars and nu | Cluster members who are also "neighbors" are shown at the top of<br>mbers to the right of each AP in the Neighbors list indicate signal | Clustered |
|--------------------------------------------------------------------------|----------------------------------------------------------------------------------------------------|----------------------------------------------------------------------------------------------------|-----------|
| trength for each neighboring AP.                                         | This signal strength is detected by the cluster member whose                                                                | e IP address is at the top of the column.                                                                                               | Access    |
|                                                                          |                                                                                                    | Display Neighboring APs: O In cluster O Not in cluster O Both                                                                           | Points    |
|                                                                          | Ch                                                                                                    | uster                                                                                                    |           |
| Neighbors (6)                                                            | 10.90.90.91<br>B8:A3:86:FE:1A:80<br>( A123 )                                                                                | 10.90.90.91<br>B8:A3:86:FE:1A:90<br>(A123)                                                                                              |           |
| dlink1                                                                   |                                                                                                    |                                                                                                    |           |
| dlink1                                                                   |                                                                                                    |                                                                                                    |           |
| Josh_2600_2                                                              |                                                                                                    | 50                                                                                                    |           |
| 99999                                                                    |                                                                                                    | 8                                                                                                    |           |
| llink1                                                                   | 3                                                                                                    | 8                                                                                                    |           |
| Wr1t3r                                                                   |                                                                                                    | 100                                                                                                    |           |
|                                                                          |                                                                                                    | 553<br>                                                                                                    |           |
|                                                                          |                                                                                                    |                                                                                                    |           |
|                                                                          |                                                                                                    |                                                                                                    |           |
|                                                                          |                                                                                                    |                                                                                                    |           |

Figure 67 - View Neighboring Access Points

The following table describes details about the Wireless Neighborhood information.

| Field                      | Description                                                                                                    |
|----------------------------|----------------------------------------------------------------------------------------------------|
| Display neighboring<br>APs | Click one of the following radio buttons to change the view:<br>•) In cluster — Shows only neighbor APs that are members of the cluster                                                                                                    |
|                            | <ul> <li>Not in cluster — Snows only neighbor APs that are not cluster members</li> <li>Both — Shows all neighbor APs (cluster members and non-members)</li> </ul>                                                                                                    |
| Cluster                    | The Cluster list at the top of the table shows IP addresses for all access points in the cluster.<br>(This is the same list of cluster members shown on the <b>Cluster &gt; Access Points</b> tab.)<br>If there is only one AP in the cluster, only a single IP address column will be displayed here;<br>indicating that the AP is clustered with itself.<br>You can click on an IP address to view more details on a particular AP.                                                                                                    |
| Neighbors                  | <ul> <li>Access points which are neighbors of one or more of the clustered APs are listed in the left column by SSID (Network Name).</li> <li>An access point which is detected as a neighbor of a cluster member can also be a cluster member itself. Neighbors who are also cluster members are always shown at the top of the list with a heavy bar above and include a location indicator.</li> <li>The colored bars to the right of each AP in the Neighbors list shows the signal strength for each of the neighbor APs as detected by the cluster member whose IP address is shown at the top of the column.</li> <li>The color of the bar indicates the signal strength: <ul> <li>Dark Blue Bar — A dark blue bar and a high signal strength number (for example 50) indicates good signal strength detected from the Neighbor seen by the AP whose IP address is listed above that column.</li> <li>Lighter Blue Bar — A lighter blue bar and a lower signal strength number (for example 20 or lower) indicates medium or weak signal strength from the Neighbor seen by the AP whose IP address is listed above that column.</li> <li>White Bar — A white bar and the number 0 indicates that a neighboring AP that was detected by one of the cluster members cannot be detected by the AP whose IP address if listed above that column.</li> <li>Light Gray Bar — A light gray bar and no signal strength number indicates a Neighbor that is detected by other cluster members but not by the AP whose IP address is listed above that column.</li> <li>Light Gray Bar — A dark gray bar and no signal strength number indicates this is the AP whose IP address is listed above that column.</li> </ul> </li> </ul> |

#### **Viewing Details for a Cluster Member**

To view details on a cluster member AP, click on the IP address of a cluster member at the top of the page. The following figure shows the Neighbor Details of the AP with an IP address of 10.90.90.91.

| Neighbor Details |                   |         |      |        |                 |                         |
|------------------|-------------------|---------|------|--------|-----------------|-------------------------|
| 10.90.90.91      |                   |         |      |        |                 |                         |
| SSID             | MAC Address       | Channel | Rate | Signal | Beacon Interval | Beacon Age              |
| qqqqq            | 00:DE:FA:07:24:DD | 44      | 60   | 8      | 100             | Sat Jan 1 01:21:37 2000 |
| dlink1           | B8:A3:86:FE:1C:40 | 44      | 60   | 38     | 100             | Sat Jan 1 01:32:37 2000 |
| Josh_2600_2      | 00:05:5D:11:22:A1 | 1       | 10   | 50     | 100             | Sat Jan 1 00:00:06 2000 |
| Wr1t3r           | F0:7D:68:78:92:A2 | 3       | 10   | 100    | 100             | Sat Jan 1 01:31:37 2000 |
|                  |                   |         |      |        |                 |                         |

Figure 68 - Viewing Details For A Cluster Member

The following table explains the details shown about the selected AP.

| Field           | Description                                                                                                    |
|-----------------|----------------------------------------------------------------------------------------------------|
| SSID            | The Service Set Identifier (SSID) for the access point.<br>The SSID is an alphanumeric string of up to 32 characters that uniquely identifies a wireless<br>local area network. It is also referred to as the <i>Network Name</i> .<br>A Guest network and an Internal network running on the same access point must always<br>have two different network names. |
| MAC Address     | Shows the MAC address of the neighboring access point.<br>A MAC address is a hardware address that uniquely identifies each node of a network.                                                                                                    |
| Channel         | Shows the channel on which the access point is currently broadcasting.<br>The Channel defines the portion of the radio spectrum that the radio uses for transmitting<br>and receiving.                                                                                                    |
| Rate            | Shows the rate (in megabits per second) at which this access point is currently transmitting.<br>The current rate will always be one of the rates shown in Supported Rates.                                                                                                    |
| Signal          | Indicates the strength of the radio signal emitting from this access point as measured in decibels (Db).                                                                                                    |
| Beacon Interval | Shows the Beacon interval being used by this access point.<br>Beacon frames are transmitted by an access point at regular intervals to announce the<br>existence of the wireless network. The default behavior is to send a beacon frame once<br>every 100 milliseconds (or 10 per second).                                                                      |
| Beacon Age      | Shows the date and time of the last beacon received from this access point.                                                                                                    |

Table 65 - Cluster Member Details

# **Appendix A - Default AP Settings**

When you first power on a UAP, it has the default settings shown in the following table.

| Feature                                       | Default                                                                                                    |
|-----------------------------------------------|----------------------------------------------------------------------------------------------------|
| System Information                            |                                                                                                    |
| User Name                                     | admin                                                                                                    |
| Password                                      | admin                                                                                                    |
| Ethernet Interface Settings                   |                                                                                                    |
| Connection Type                               | DHCP                                                                                                    |
| DHCP                                          | Enabled                                                                                                    |
| IP Address                                    | 10.90.90.91 (if no DHCP server is available)                                                                                           |
| Subnet Mask                                   | 255.0.0.0                                                                                                    |
| DNS Name                                      | None                                                                                                    |
| Management VLAN ID                            | 1                                                                                                    |
| Untagged VLAN ID                              | 1                                                                                                    |
| IPv6 Admin Mode                               | Enabled                                                                                                    |
| IPv6 Auto Config Admin Mode                   | Enabled                                                                                                    |
| Radio Settings                                |                                                                                                    |
| Radio (1 and 2)                               | One                                                                                                    |
| Radio 1 IEEE 802.11 Mode                      | 802.11a/n                                                                                                    |
| Radio 2 IEEE 802.11 Mode                      | 802.11b/g/n                                                                                                    |
| 802.11a/n Channel                             | Auto                                                                                                    |
| 802.11b/g/n Channel                           | Auto                                                                                                    |
| Radio 1 Channel Bandwidth                     | 40 MHz                                                                                                    |
| Radio 2 Channel Bandwidth                     | 20 MHz                                                                                                    |
| Primary Channel                               | Lower                                                                                                    |
| Short Guard Interval Supported                | Yes                                                                                                    |
| STBC Mode                                     | On                                                                                                    |
| Protection                                    | Auto                                                                                                    |
| Maximum Wireless Clients                      | 200                                                                                                    |
| Transmit Power                                | 100 percent                                                                                                    |
| Legacy Rate Sets Supported (Mbps)             | IEEE 802.11a: 54, 48, 36, 24, 18, 12, 9, 6<br>IEEE 802.11b: 11, 5.5, 2, 1<br>IEEE 802.11g: 54, 48, 36, 24, 18, 12, 11, 9, 6, 5.5, 2, 1 |
| Legacy Rate Sets (Mbps)<br>(Basic/Advertised) | IEEE 802.11a: 24, 12, 6<br>IEEE 802.11b: 2, 1<br>IEEE 802.11g: 11, 5.5, 2, 1                                                           |
| MCS (Data Rate) Settings (802.11n only)       | 0–15 Enabled                                                                                                    |
| Broadcast/Multicast Rate Limiting             | Disabled                                                                                                    |
| Fixed Multicast Rate                          | Auto                                                                                                    |
| Beacon Interval                               | 100                                                                                                    |
| DTIM Period                                   | 2                                                                                                    |
| Fragmentation Threshold                       | 2346                                                                                                    |
| RTS Threshold                                 | 2347                                                                                                    |
| TSPEC Mode                                    | Off                                                                                                    |
| TSPEC Voice ACM Mode                          | Off                                                                                                    |
| Virtual Access Point Settings                 |                                                                                                    |
| Status                                        | VAP0 is enabled on both radios, all other VAPs disabled                                                                                |

| Feature                            | Default                           |
|------------------------------------|-----------------------------------|
| VLAN ID                            | 1                                 |
| Network Name (SSID)                | dlink1 through dlink16            |
| Broadcast SSID                     | Allow                             |
| Security Mode                      | None (plain text)                 |
| MAC Authentication Type            | None                              |
| RADIUS IP Address                  | 10.90.90.1                        |
| RADIUS Key                         | secret                            |
| RADIUS Accounting                  | Disabled                          |
| Redirect Mode                      | None                              |
| Other Default Settings             |                                   |
| WDS Settings                       | None                              |
| STP                                | Disabled                          |
| MAC Authentication                 | No stations in list               |
| Load Balancing                     | Disabled                          |
| SNMP                               | Enabled                           |
| RO SNMP Community Name             | public                            |
| SNMP Agent Port                    | 161                               |
| SNMP Set Requests                  | Enabled                           |
| Managed AP Mode                    | Enabled                           |
| Authentication (802.1X Supplicant) | Disabled                          |
| Management ACL                     | Disabled                          |
| HTTP Access                        | Enabled; disabled in Managed Mode |
| HTTPS Access                       | Enabled; disabled in Managed Mode |
| Console Port Access                | Enabled                           |
| Telnet Access                      | Enabled; disabled in Managed Mode |
| SSH Access                         | Enabled; disabled in Managed Mode |
| WMM                                | Enabled                           |
| Email Alert Admin Mode             | Down                              |
| Time                               | Manual (Not set)                  |
| Client QoS Global Admin Mode       | Disabled                          |
| Per-VAP Client QoS Mode            | Disabled                          |
| Clustering                         | Stopped                           |

Table 66 - UAP Default Settings

# **Appendix B - Configuration Examples**

This appendix contains examples of how to configure selected features available on the UAP. Each example contains procedures on how to configure the feature by using the Web interface, CLI, and SNMP.

This appendix describes how to perform the following procedures:

- •) "Configuring a VAP" on page 115
- •) "Configuring Radio Settings" on page 116
- •) "Configuring the Wireless Distribution System" on page 118
- •) "Clustering Access Points" on page 119
- •) "Configuring Client QoS" on page 121

For all SNMP examples, the objects you use to AP are in a private MIB. Take DWL-6600AP for example, the path to the tables that contain the objects is iso(1).org(3).dod(6).internet(1).private(4).enterprises(1).dlink(171).dlink-products(10).dwl-6600AP(1)28).dwl6600AP(1).dwl\_6600AP(1).dwlWLANAPNewMibs(26).

DWL-8600AP: 1.3.6.1.4.1.171.10.37.29.1.26 DWL-6600AP: 1.3.6.1.4.1.171.10.128.1.1.26 DWL-3600AP: 1.3.6.1.4.1.171.10.129.1.1.26 DWL-2600AP: 1.3.6.1.4.1.171.10.130.1.1.26

# Configuring a VAP

This example shows how to configure VAP 1 with the following non-default settings:

- •) VLAN ID: 2
- •) SSID: Marketing
- •) Security: WPA Personal using WPA2 with CCMP (AES)

### VAP Configuration from the Web Interface

1.) Log onto the AP and navigate to the **Manage > VAP** page.

| VAR | P Enable | UNAN ID | SSID      | Broadcast SSID | Security                       |                    | MAC Auth T   | уре   | Redirect I | Mode | Redirect URL |   |
|-----|----------|---------|-----------|----------------|--------------------------------|--------------------|--------------|-------|------------|------|--------------|---|
| 0   |          | 1       | dlink1    | <b>V</b>       | None                           | •                  | Disabled     | •     | None 🔻     |      |              | • |
| 1   |          | 2       | Marketing | V              | WPA Personal                   | •                  | Disabled     | •     | None 🔻     |      |              |   |
|     |          |         |           |                | WPAVersions:<br>Cipher Suites: |                    |              | WPA   | [          | WPA2 |              |   |
|     |          |         |           |                | Key:                           |                    |              | ••••• | •••••      |      |              |   |
|     |          |         |           |                | Broadcast Key                  | Refresh Rate (Rang | ge: 0-86400) | 300   |            |      |              |   |

Figure 69 - VAP Configuration from the Web Interface

- 2.) In the **Enabled** column for VAP 1, select the check box.
- 3.) Enter 2 in the VLAN ID column.
- 4.) In the SSID column, delete the existing SSID and type Marketing.
- 5.) Select WPA Personal from the menu in the Security column. Additional fields appear.
- 6.) Select the WPA2 and CCMP (AES) options, and clear the WPA and TKIP options.
- 7.) Enter a WPA encryption key in the **Key** field. The key can be a mix of alphanumeric and special characters. The key is case sensitive and can be between 8 and 63 characters.
- •) Click Apply to update the AP with the new settings.

## VAP Configuration from the CLI

- 1.) Connect to the AP by using Telnet, SSH, or a serial connection.
- 2.) Enable VAP 1.
- set vap vap1 status up
- 3.) Set the VLAN ID to 2.

set vap vap1 vlan-id 2

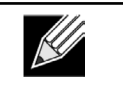

Note: The previous command sets the VLAN ID to 2 for VAP 1 on both radios. To set the VLAN ID for VAP 1 on radio one only, use the following command: set vap 1 with radio wlan0 to vlan-id 2.

- 4.) Set the SSID to Marketing.
- set interface wlan0vap1 ssid Marketing
  5.) Set the Security Mode to WPA Personal. set interface wlan0vap1 security wpa-personal
  6.) Allow WPA2 clients, and not WPA clients, to connect to the AP. set bss wlan0bssvap1 wpa-allowed off set bss wlan0bssvap1 wpa2-allowed on
  7.) Set the Cipher Suite to CCMP (AES) only.
- set bss wlan0bssvap1 wpa-cipher-tkip off
  set bss wlan0bssvap1 wpa-cipher-ccmp on
  % > Set the Dre abcred key
- 8.) Set the Pre-shared key. set interface wlan0vap1 wpa-personal-key JuPXkC7GvY\$moQiUttp2 If the shared secret keys includes spaces, place the key inside quotation marks.
  9.) Use the following commands to view and verify the settings.
- get interface wlan0vap1 detail get vap vap1 detail

### **VAP Configuration Using SNMP**

- 1.) Load the DLINK-WLAN-ACCESS-POINT-X600-MIB module.
- 2.) From the MIB tree, navigate to the objects in the apVap table.
- Walk the apVapDescription object to view the instance ID for VAP 1 (wlan0vap1). VAP 1 on Radio 1 is instance 3.
- 4.) Use the apVapStatus object to set the status of VAP 1 to up (1).
- 5.) Use the apVapVlanID object to set the VLAN ID of VAP 1 to 2.
- 6.) Navigate to the objects in the aplfConfig table.
- Walk the aplfConfigName object to view the instance ID for VAP 1 (wlan0vap1). VAP 1 on Radio 1 is instance 3.
- 8.) Set the value of instance 3 in the aplfConfigSsid object to Marketing.
- 9.) Set the value of instance 3 in the aplfConfigSecurity object to wpa-personal (3).
- 10.) Set the value of instance3 in the aplfConfigWpaPersonalKey object to JuPXkC7GvY\$moQiUttp2, which is the WPA pre-shared key.
- 11.) Navigate to the objects in the apRadioBss > apBssTable table.
- 12.) Walk the apBssDescr object to view the instance ID for VAP 1. VAP 1 on Radio 1 is instance 1.
- 13.) Set the value of instance 1 in the apBssWpaAllowed object to false (2).
- 14.) Set the value of instance 1 in the apBssWpaCipherTkip object to false (2).
- 15.) Set the value of instance 1 in the apBssWpaCipherCcmp object to true (1).

# **Configuring Radio Settings**

This example shows how to configure Radio 12 with the following settings:

- •) Mode: IEEE 802.11b/g/n
- •) Channel: 6
- •) Channel Bandwidth: 40 MHz
- •) Maximum Stations: 100
- •) Transmit Power: 75%

#### Radio Configuration from the Web Interface

1.) Log onto the AP and navigate to the **Manage > Radio** page.

| Modify radio settings          |                                      |
|--------------------------------|--------------------------------------|
|                                | Radio 1 🔻                            |
| s                              | tatus 🖲 On 🔘 Off                     |
| Mode                           | IEEE 802.11a/n 🔻                     |
| Channel                        | Auto 💌                               |
| Short Guard Interval Supported | Yes 🔻                                |
| Protection                     | Auto 🔻                               |
| Beacon Interval                | 100 (Msec, Range: 20 - 2000)         |
| DTIM Period                    | 2 (Range: 1-255)                     |
| Fragmentation Threshold        | 2346 (Range: 256-2346, Even Numbers) |
| RTS Threshold                  | 2347 (Range: 0-2347)                 |
| Maximum Stations               | 200 (Range: 0-200)                   |
| Transmit Power                 | 100 (Percent, Range: 1 - 100)        |
| Fixed Multicast Rate           | Auto 🔻 Mbps                          |
|                                | Rate Supported Basic                 |
|                                | 48 Mbps 🔽                            |

Figure 70 - Radio Configuration from the Web Interface

- 2.) Make sure that the Status is On.
- 3.) From the Mode menu, select IEEE 802.11b/g/n.
- 4.) From the Channel field, select 6.
- 5.) From the Channel Bandwidth field, select 40 MHz.
- 6.) In the Maximum Stations field, change the value to 100.
- 7.) In the Transmit Power field, change the value to 75.
- 8.) Click Apply to update the AP with the new settings.

### **Radio Configuration from the CLI**

- 1.) Connect to the AP by using Telnet, SSH, or a serial connection.
- 2.) Turn Radio 12 on if the status is not currently up. set radio wlan01 status on
- 3.) Set the mode to IEEE 802.11b/g/n.
- set radio wlan01 mode bg-n4.) Set the channel to 6.
  - set radio wlan01 channel-policy static
- set radio wlan01 static-channel 6 5.) Set the channel bandwidth to 40 MHz.
- set radio wlan01 n-bandwidth 406.) Allow a maximum of 100 stations to connect to the AP at a time.
- set bss wlan01bssvap0 max-stations 100 7.) Set the transmit power to 75 percent.
  - , set radio wlan01 tx-power 75
- 8.) View information about the radio settings. get radio wlan01 detail

#### Radio Configuration Using SNMP

- 1.) Load the DLINK-WLAN-ACCESS-POINT-X600-MIB module.
- 2.) From the MIB tree, navigate to the objects in the apRadio table (apRadioBss > apRadioTable).
- 3.) Use the apRadioStatus object to set the status of Radio 12 to up (1).
- 4.) Use the apRadioMode object to set the Radio 12 mode to IEEE 802.11b/g/n, which is bg-n (4).
- 5.) Use the apRadioChannelPolicy object to set the channel policy to static (1), which disables the automatic channel assignment.
- 6.) Use the apRadioStaticChannel object to set the channel to 6.
- 7.) Use the apRadioChannelBandwith object to set the channel bandwidth for Radio 12 to forty-MHz (2).
- 8.) Use the apRadioTxPower object to set the transmission power on Radio 12 to 75.
- 9.) Navigate to the objects in the apBssTable.
- 10.) Use the apBssMaxStations object to set the value of the maximum allowed stations to 100.

# **Configuring the Wireless Distribution System**

This examples shows how to configure a WDS link between two APs. The local AP is MyAP1 and has a MAC address of 00:1B:E9:16:32:40, and the remote AP is MyAP2 with a MAC address of 00:30:AB:00:00:B0.

The WDS link has the following settings, which must be configured on both APs:

- •) Encryption: WPA (PSK)
- •) SSID: wds-link
- •) Key: abcdefghijk

### WDS Configuration from the Web Interface

To create a WDS link between a pair of access points "**MyAP1**" and "**MyAP2**" use the following steps: 1.) Log onto **MyAP1** and navigate to the **Manage > WDS** page.

| Confi                 | gure WDS brid        | ges to other access po                |
|-----------------------|----------------------|---------------------------------------|
| Spanning<br>Local Add | g Tree Mode<br>dress | Enabled Oisabled<br>00:05:5E:80:70:00 |
|                       |                      |                                       |
| Remote /              | Address              | 00:90:4C:01:6D:6C (*)                 |
| SSID                  | wds-link             |                                       |
| Key                   | abcdefghijk          |                                       |

Figure 71 - WDS Configuration from the Web Interface

The **MAC address** for **MyAP1** (the access point you are currently viewing) is automatically provided in the **Local Address** field.

- 2.) Enter the **MAC address** for **MyAP2** in the **Remote Address** field, or click the arrow next to the field and select the MAC address of MyAP2 from the pop-up list.
- 3.) Select **WPA (PSK)** from the Encryption menu.
- 4.) Enter *wds-link* in the **SSID** field and *abcdefghijk* in the **Key** field.
- 5.) Click **Apply** to apply the WDS settings to the AP.
- 6.) Log onto MyAP2 and repeat steps 2-5 (but be sure to use the MAC address of MyAP1 in the Remote Address field.

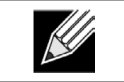

**Note:** MyAP1 and MyAP2 must be set to the same IEEE 802.11 Mode and be transmitting on the same channel.

### WDS Configuration from the CLI

- 1.) Connect to the MyAP1 by using Telnet, SSH, or a serial connection.
- 2.) Configure the remote MAC address for MyAP2.
- set interface wlan0wds0 status up remote-mac 00:30:AB:00:00:B0
- 3.) Set WPA (PSK) as the encryption type for the link.
  set interface wlan0wds0 wds-security-policy wpa-personal
  4.) Set the SSID on the WDS link.
- set interface wlan0wds0 wds-ssid wds-link
- 5.) Configure the encryption key. set interface wlan0wds0 wds-wpa-psk-key abcdefghijk
  6.) Administratively enable the WDS link.
- set interface wlan0wds0 status up
- 7.) Perform the same configuration steps on MyAP2.

## WDS Configuration Using SNMP

- 1.) Load the DLINK-WLAN-ACCESS-POINT-X600-MIB module.
- 2.) From the MIB tree, navigate to the objects in the aplfConfig table.
- 3.) Walk the aplfConfigName object to view the instance ID for the first WDS link (wlan0wds0). The first WDS link is instance 1.
- 4.) Set the value of instance 1 in the aplfConfigRemoteMac object to 00:30:AB:00:00:B0. In the MG-Soft browser, the format for the MAC address value to set is # 0x00 0x30 0xAB 0x00 0x00 0xB0.
- 5.) Set the value of instance 1 in the aplfConfigWdsSecPolicy object to WPA Personal (3).
- 6.) Set the value of instance 1 in the aplfConfigSsid object to wds-link.
- 7.) Set the value of instance 1 in the aplfConfigWdsWpaPskKey object to abcdefthijk. Some MIB browsers require that the value be entered in HEX values rather than ASCII values.
- 8.) Perform the same configuration steps on MyAP2.

# **Clustering Access Points**

This example shows how to configure a cluster with two APs and to enable automatic channel reassignment. The location of the local AP is Room 214, and the cluster name is MyCluster.

## **Clustering APs by Using the Web Interface**

1.) Log onto the AP and navigate to the **Cluster > Access Points** page.

| Manage access points in the cluster                                                                                                    |                                           |
|----------------------------------------------------------------------------------------------------|-------------------------------------------|
| This access point is operating in stand-alone mode<br>This access point is operating in stand-alone mode, and is not managed as part of a cluster. You can choose to manage this access point as part of a cluster. To do this, press the<br>"start clustering" button below. | Not<br>Clustered<br>0<br>Access<br>Points |
| Clustering Options                                                                                                    |                                           |
| Enter the location of this AP.                                                                                                    |                                           |
| Location: A423                                                                                                    |                                           |
| Enter the name of the cluster for this AP to join.                                                                                                    |                                           |
| Cluster Name: Cluster1                                                                                                    |                                           |
| Clustering IP Version: O IPv6  IPv4                                                                                                    |                                           |
| Click "Apply" to save the new settings.<br>Apply                                                                                                    |                                           |

Figure 72 - Clustering APs by Using the Web Interface (Passive)

- 2.) If clustering has started, click Stop Clustering so you can change the Clustering Options.
- 3.) Enter the AP location and the name of the cluster for it to join.
- 4.) Click Apply.

- 5.) Click **Start Clustering** to enable the clustering feature.
- After you refresh the page, other APs that are on the same bridged segment, have radios in the same operating mode, are enabled for clustering, and have the same cluster name appear in the Access Points table.
- 6.) Go to the **Channel Management** page to view the channel assignments.

| Auto   | omat    | tically manag          | je ch    | annel assignm          | nents  |
|--------|---------|------------------------|----------|------------------------|--------|
| Chan   | nels .  |                        |          |                        |        |
| Stop   | autom   | natically re-assigning | chanr    | nels                   |        |
| Curre  | nt Cha  | nnel Assignments       |          |                        |        |
| IP Add | iress I | Radio                  | Band     | Channel                | Locked |
| 10.90. | 90.92   | B8:A3:86:FE:1C:50      | B/G/N    | 8 (Local Automatic)    |        |
| 10.90. | 90.92   | B8:A3:86:FE:1C:40      | A/N      | 60 (Local Automatic)   |        |
| 10.90. | 90.91   | B8:A3:86:FE:1A:90      | B/G/N    | 10 (Local Automatic)   |        |
| 10.90. | 90.91   | B8:A3:86:FE:1A:80      | A/N      | 44 (Local Automatic)   |        |
|        |         |                        |          |                        | Apply  |
| Propos | ed Cha  | annel Assignments (    | 4 mini   | ites and 44 seconds ac | 10)    |
| IP Add | iress   | Radio                  |          | Proposed Channel       | ,.,    |
| Advar  | ced     |                        |          |                        |        |
|        | iccu .  |                        | 2        | 759                    | -      |
| Ch     | ange ch | hannels if interferen  | ce is re | educed by at least 755 | /0 •   |
| Deter  | mine if | there is better set o  | f chan   | nel settings every 1 H | our    |
|        |         |                        |          |                        | App    |

Figure 73 - Clustering APs by Using the Web Interface (Active)

A table on the page displays the current channel assignments and the proposed channel assignments. The interval setting in the Advanced section determine how often proposed changes are applied.

### **Clustering APs by Using the CLI**

- 1.) Connect to the AP by using Telnet, SSH, or a serial connection.
- 2.) Stop clustering so you can change the location and cluster name.

```
set cluster clustered 0 3.) Set the AP Location.
```

set cluster cluster-name "Room 214"

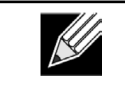

**Note:** If the cluster name or cluster location has spaces, you must enclose the text in quotation marks when you enter the text in the CLI, as the command example shows. You do not need to use quotation marks when you enter text by using the Web UI.

- 4.) Set the cluster name. set cluster location MyCluster
- 5.) Start clustering. set cluster clustered 1
- 6.) View information about the cluster settings on the AP. get cluster detail
- 7.) Start the automatic channel planner. set channel-planner status up
- 8.) View the settings for the automatic channel planner. get channel-planner detail

### **Clustering APs by Using SNMP**

Cluster configuration by using SNMP is not supported.

# **Configuring Client QoS**

This example shows how to enable client QoS, configure an ACL and a DiffServ policy on the AP, and to apply the ACL and the Policy to traffic transmitted from clients associated with VAP 2 and received by the AP.

The IPv4 ACL is named acl1 and contains two rules. The first rule allows HTTP traffic from the 192.168.1.0 subnet. The second rule allows all IP traffic from the management station (192.168.1.23). All other traffic is denied due to the implicit deny all rule at the end of the ACL. The ACL is applied to the inbound interface on the AP so that packets are checked when the AP receives traffic from associated clients.

The DiffServ policy in this example shows how to establish default DiffServ behavior for clients associating with the VAP that do not obtain a DiffServ policy name through the RADIUS server. Voice traffic (UDP packets) received from clients in the 192.168.1.0 subnet that has the VoIP server as its destination address (192.168.2.200), is marked with the IP DSCP value for expedited forwarding so that it takes priority over other traffic.

### Configuring QoS by Using the Web Interface

#### ACL Configuration

- 1.) Log onto the AP and navigate to the Client QoS > Client QoS ACL page.
- 2.) Enter *acl1in* the **ACL Name** field, and click **Add ACL**.

| Configu     | re Client QoS ACL Settin | igs                              |
|-------------|--------------------------|----------------------------------|
| ACL Configu | ıration                  |                                  |
| ACL Name    | acl1in<br>IPv4 🔻         | (1 - 31 alphanumeric characters) |
| Add ACL     |                          |                                  |

Figure 74 - Configuring QoS by Using the Web Interface (ACL Name)

The screen refreshes, and additional fields appear.

| Configure Client Q            | oS ACL Settings                                            |
|-------------------------------|------------------------------------------------------------|
| ACL Configuration             |                                                            |
| ACL Name                      | (1 - 31 alphanumeric characters)                           |
| ACL Type                      | IPv4 💌                                                     |
| Add ACL                       |                                                            |
| ACL Rule Configuration        | adtin_invt ×                                               |
| Not name incertype            | duant ipre                                                 |
| Rule                          | New Rule 🔻                                                 |
| Action                        | Parmit v                                                   |
| Match Every                   |                                                            |
| Protocol                      | Select From List ip  Match to Value (0 - 255)              |
| Source IP Address             | ☑ 192.168.1.0 (X.X.X.X) Wild Card Mask 0.0.0.255 (X.X.X.X) |
| Source Port                   | Select From List www      Match to Port (0 - 65535)        |
| Destination IP Address        | (X.X.X.X) Wild Card Mask (X.X.X.X)                         |
| Service Type                  | Select From List Match to Port (0 - 65535)                 |
| IP DSCP                       | Select From List 💿 Match to Value (0 - 63)                 |
| IP Precedence                 | (0 - 7)                                                    |
| IP TOS Bits                   | (00 - FF) IP TOS Mask (00 - FF)                            |
|                               | _                                                          |
| Delete ACL                    |                                                            |
| Click "Apply" to save the new | settings.                                                  |
| (,,pe,,)                      |                                                            |

Figure 75 - Configuring QoS by Using the Web Interface (Rule1)

- 3.) From the Action menu, select Permit.
- 4.) Clear the Match Every option.
- 5.) Verify that the Protocol option is selected and IP is selected from the Select From List menu.
- 6.) Configure the remaining settings:
  - •) Source IP Address: 192.168.1.0

- •) Wild Card Mask: 0.0.0.255
- •) Source Port: Select the option
- •) Select From List (Source Port): www
- 7.) Click **Apply** to save the rule.

| Configure Client          | QoS ACL Settings                                          |
|---------------------------|-----------------------------------------------------------|
| ACL Configuration         |                                                           |
| ACL Name                  | (1 - 31 alphanumeric characters)                          |
| ACL Type                  | IPv4 •                                                    |
| Add ACL                   |                                                           |
| ACL Rule Configuration    |                                                           |
| ACL Name - ACL Type       | aclin - ipv4 🔻                                            |
| Rule                      | New Rule 🔻                                                |
|                           |                                                           |
| Action                    | Permit 🔻                                                  |
| Match Every               |                                                           |
| Protocol                  | Select From List ip  Match to Value (0 - 255)             |
| Source IP Address         | V 192.168.1.23 (X.X.X.X) Wild Card Mask 0.0.0.0 (X.X.X.X) |
| Source Port               | Select From List Match to Port (0 - 65535)                |
| Destination IP Add        | ress (X.X.X.X) Wild Card Mask (X.X.X.X)                   |
| Destination Port          | Select From List Match to Port (0 - 65535)                |
| IP DSCP                   | Select From List Match to Value (0 - 63)                  |
| IP Precedence             | (0 - 7)                                                   |
| IP TOS Bits               | (00 - FF) IP TOS Mask (00 - FF)                           |
|                           |                                                           |
| Delete ACL                |                                                           |
| Click "Apply" to save the | new settings.                                             |
| Apply                     |                                                           |

Figure 76 - Configuring QoS by Using the Web Interface (Rule2)

- 8.) Select New Rule from the Rule menu and create another rule with the following settings:
  - •) Action: Permit
  - •) Match Every: Clear the option
  - •) Protocol: IP
  - •) Address: 192.168.1.23
  - •) Wild Card Mask: 0.0.0.0
- 9.) Click Apply to save the rule.
- 10.) Navigate to the **Client QoS > VAP QoS Parameters** page.

| Configure Client          | QoS VAP S | Settings           |
|---------------------------|-----------|--------------------|
| Client QoS Global Admin M | ode 💿     | Enabled 🔘 Disabled |
| VAP QoS Default Parame    | eters     |                    |
| VA                        | P VAP 2 🔻 |                    |
| Client QoS Mode           | Enabled   | Disabled           |
| Bandwidth Limit Down      | 0         | (0 - 4294967295)   |
| Bandwidth Limit Up        | 0         | (0 - 4294967295)   |
| ACL Type Down             | NONE 🔻    |                    |
| ACL Name Down             | •         |                    |
| ACL Type Up               | IPv4 ▼    |                    |
| ACL Name Up               | acl1in 🔻  |                    |
| DiffServ Policy Down      | -         |                    |
| DiffServ Policy Up        | -         |                    |

Figure 77 - Configuring QoS by Using the Web Interface (VAP QoS Parameters)

- 11.) For the Client QoS Global Admin Mode option, select Enabled.
- 12.) From the VAP menu, select VAP 2.
- 13.) Select the **Enabled** option for **Client QoS Mode**.
- 14.) From the ACL Type Up menu, select IPv4.
- 15.) From the ACL Name Up menu, select acl1in.
- 16.) Click **Apply** to update the AP with the QoS settings.

#### **DiffServ Configuration**

1.) Log onto the AP and navigate to the **Client QoS > Class Map** page.

| Configure Clier        | nt QoS DiffServ Class M | ap Settings                      |
|------------------------|-------------------------|----------------------------------|
| Class Map Configurat   | tion                    |                                  |
| Class Map Name         | class_voip              | (1 - 31 alphanumeric characters) |
| Match Layer 3 Protocol | IPv4 ▼                  |                                  |
| Add Class Map          |                         |                                  |

Figure 78 - Configuring QoS by Using the Web Interface (Class Map Name)

2.) Enter *class\_voip* in the Class Map Name field and click Add Class Map.

The page refreshes and additional fields appear.

| Configure Client         | QoS DiffServ Class Map Settings                                         |
|--------------------------|-------------------------------------------------------------------------|
| Class Map Configuration  |                                                                         |
| Class Map Name           | (1 - 31 alphanumeric characters)                                        |
| Match Layer 3 Protocol   | IPv4 🔻                                                                  |
| Match Criteria Configura | tion                                                                    |
| Class Map Name           | class_voip ▼                                                            |
| Match Every              |                                                                         |
| Protocol                 | Select From List udp  Match to Value (0 - 255)                          |
| Source IP Address        | V 192.168.1.0 (X.X.X.X) Source IP Mask 0.0.0.255 (X.X.X.X)              |
| Destination IP Address   | V 192.168.2.200 (X.X.X.X) Destination IP Mask 255.255.255.255 (X.X.X.X) |
| Source Port              | Select From List Match to Port (0 - 65535)                              |
| Destination Port         | Select From List Match to Port (0 - 65535)                              |
| EtherType                | Select From List Match to Value (0600 - FFFF)                           |
| Class Of Service         | (0 - 7)                                                                 |
| Source MAC Address       | Source MAC Mask                                                         |
| Destination MAC Address  | Destination MAC Mask                                                    |
| VLAN ID                  | (0 - 4095)                                                              |
| Service Type             |                                                                         |
| IP DSCP                  | Select From List 🔹 🔍 Match to Value (0 - 63)                            |
| IP Precedence            | (0 - 7)                                                                 |
| IP TOS Bits              | (00 - FF) IP TOS Mask (00 - FF)                                         |

Figure 79 - Configuring QoS by Using the Web Interface (Rule)

- 3.) Select the **Match Every** option to indicate that all match criteria defined for the class must be satisfied in order for a packet to be considered a match.
- 4.) Select **Protocol**, and then select **UDP** from the **Select From List** field to define UDP as a match criteria.
- 5.) Select **Source IP Address** and enter the following information:
  - •) Address: 192.168.1.0
    •) Source IP Mask: 255.255.255.0
- 6.) Select the Destination IP Address option and enter the following information for the VoIP server:
   •) Address: 192.168.2.200
  - •) Destination IP Mask: 255.255.255.255
- 7.) Click Apply to save the match criteria.
- 8.) Navigate to the Client QoS > Policy Map page.

| Configure Clie      | ent QoS DiffServ Policy N | 1ap Settings                     |
|---------------------|---------------------------|----------------------------------|
| Policy Map Configur | ation                     |                                  |
| Policy Map Name     | pol_voip                  | (1 - 31 alphanumeric characters) |
| Add Policy Map      |                           |                                  |

Figure 80 - Configure Client QoS DiffServ Policy Map Settings (Policy Map Name)

9.) To create a policy, enter *pol\_voip* into the **Policy Map Name** field, and then click **Add Policy Map**.

The page refreshes and additional fields appear.

| Configure Client                  | QoS DiffServ Policy Map Settings                                        |
|-----------------------------------|-------------------------------------------------------------------------|
| Policy Map Configuration          |                                                                         |
| Policy Map Name<br>Add Policy Map | (1 - 31 alphanumeric characters)                                        |
| Policy Class Definition           |                                                                         |
| Policy Map Name                   | pol_voip 🔻                                                              |
| Class Map Name                    | class_voip ▼                                                            |
|                                   |                                                                         |
| Police Simple                     | Committed Rate (1 - 1000000 kbps) Committed Burst (1 - 204800000 bytes) |
| Send                              |                                                                         |
| Drop                              |                                                                         |
| Mark Class Of Service             | 0 - 7)                                                                  |
| Mark IP Dscp                      | Select From List ef                                                     |
| Mark IP Precedence                |                                                                         |
| Disassociate Class Map            |                                                                         |
|                                   |                                                                         |
| Member Classes                    | *                                                                       |
| Delete Policy Map                 |                                                                         |
| Click "Apply" to save the ne      | w settings.                                                             |

Figure 81 - Configure Client QoS DiffServ Policy Map Settings (Rule)

- 10.) For the *class\_voip* Class Map, select the Mark IP Dscp option, and then select ef from the Select From List menu.
- 11.) Traffic that meets the criteria defined in the *class\_voip* class is marked with a DSCP value of EF (expedited forwarding).
- 12.) Click **Apply** to save the policy.
- 13.) Navigate to the Client QoS > VAP QoS Parameters page.

| Client OoS Clebal Admin M | ada 🔊      |                  |
|---------------------------|------------|------------------|
| AP QoS Default Parame     | eters      |                  |
| VA                        | P VAP 2 🔻  |                  |
| Client QoS Mode           | Enabled (  | Disabled         |
| Bandwidth Limit Down      | 0          | (0 - 4294967295) |
| Bandwidth Limit Up        | 0          | (0 - 4294967295) |
| ACL Type Down             | NONE -     |                  |
| ACL Name Down             | -          |                  |
| ACL Type Up               | IPv4 ▼     |                  |
| ACL Name Up               | acl1in 🔻   |                  |
| DiffServ Policy Down      | -          |                  |
| DiffServ Policy Up        | pol_voip 🔻 |                  |

Figure 82 - Configure Client QoS VAP Settings

- 14.) Select VAP 2 from the VAP menu.
- 15.) Make sure that the Client QoS Global Admin Mode and the QoS Mode are both enabled.
- 16.) From the DiffServ Policy Up menu, select pol\_voip.
- 17.) Click **Apply** to update the AP with the QoS settings.

### Configuring QoS by Using the CLI

#### ACL Configuration

- 1.) Connect to the AP.
- 2.) Create an ACL named acl1.
  - add acl acl1 acl-type ipv4
- 3.) Add a rule to acl1 that allows HTTP traffic from the 192.168.1.0 subnet. add rule acl-name acl2 acl-type ipv4 action permit protocol ip src-ip 192.168.1.0 src-ipmask 0.0.0.255 src-port http

- 4.) Add another rule to acl1 that allows all traffic from the host with an IP address of 192.168.1.23. add rule acl-name acl2 acl-type ipv4 action permit protocol ip src-ip 192.168.1.23 src-ipmask 0.0.0.0
- 5.) Enable Client QoS on the AP. set client-gos mode up
- 6.) Enable Client QoS on VAP2 set vap wlan0vap2 gos-mode up
- 7.) Apply acl1 to VAP2 in the inbound direction (from the client to the AP).
   set vap wlan0vap2 def-acl-up acl1

#### **DiffServ Configuration**

- 1.) Log onto the AP CLI.
- 2.) Create a class map named class\_voip and configure it to match all UDP packets from the 192.168.1.0 network that have a destination IP address of 192.168.2.200 (the VoIP server). add class-map class\_voip every yes protocol udp src-ip 192.168.1.0 src-ip-mask 255.255.255.0 dst-ip 192.168.2.200 dst-ip-mask 255.255.255.255
- 3.) Add a policy map named pol\_voip. add policy-map pol voip
- 4.) Define the pol\_voip policy map by adding the class\_voip class map and specifying that packets that match the class\_voip criteria will be marked with a DSCP value of EF (expedited forwarding).
- add policy-attr policy-map-name pol\_voip class-map-name class\_voip mark-ip-dscp ef
- 5.) Enable Client QoS on the AP. set client-gos mode up
- 6.) Enable Client QoS on VAP2 set vap wlan0vap2 gos-mode up
- 7.) Apply pol\_voip to VAP2 in the inbound direction (from the client to the AP). set vap wlan0vap2 def-policy-up pol\_voip Configuring QoS by Using SNMP

#### ACL Configuration

- 1.) Load the DLINK-WLAN-ACCESS-POINT-X600-MIB module.
- 2.) From the MIB tree, navigate to the objects in the apQos > apAclTable.
- 3.) Use the apQosAclStatus object to create a row entry with apQosAclName and apQosAclType as the indexes for apQosAclEntry.

The new apQosAclEntry value includes the apQosAclType (1) followed by the number of characters in the name (4), and then the ASCII code for the name. In this example, acl1 is 97.99.108.49. The value to set is 4, which is Create and Go.

- 4.) Add a rule to acl1 that allows HTTP traffic from the 192.168.1.0 subnet.
  - •) Use 1.3.6.1.4.1.171.10.128.1.1.26.10.3.1.14.1.4.97.99.108.49.1 to set the apQosAclRuleStatus of Rule 1 to active (1)

In the OID, the **14** (bold) is the sequence identifier for the apQosAclRuleStatuss object, **1** is the ACL type, **4.97.99.108.49** is the ACL name (the number of characters followed by the ASCII code), and the final **1** is the ACL rule number.

- •) Use 1.3.6.1.4.1.171.10.128.1.1.26.10.3.1.4.1.4.97.99.108.49.1 to set the apQosAclRuleSrcIpAddress to a value of 192.168.1.0.
- •) Use 1.3.6.1.4.1.171.10.128.1.1.26.10.3.1.5.1.4.97.99.108.49.1 to set the apQosAclRuleSrcIpMask to a value of 0.0.0.255.
- •) Use 1.3.6.1.4.1.171.10.128.1.1.26.10.3.1.3.1.4.97.99.108.49.1 to set apQosAclRuleProtocol to a value of 80 (HTTP).
- •) Use 1.3.6.1.4.1.171.10.128.1.1.26.10.3.1.16.1.4.97.99.108.49.1 to set apQosAclRuleCommit to a value of 1 (true), which saves the rule.
- 5.) Add another rule to acl1 that allows all traffic from the host with an IP address of 192.168.1.23.
  - •) Use 1.3.6.1.4.1.171.10.128.1.1.26.10.3.1.14.1.4.97.99.108.49.2 to set the apQosAclRuleStatus of Rule 2 to active (1)
  - •) Use 1.3.6.1.4.1.171.10.128.1.1.26.10.3.1.4.1.4.97.99.108.49.2 to set the apQosAclRuleSrcIpAddress to a value of 192.168.1.23.
  - •) Use 1.3.6.1.4.1.171.10.128.1.1.26.10.3.1.5.1.4.97.99.108.49.2 to set the apQosAclRuleSrcIpMask to a value of 0.0.0.0.

- •) Use 1.3.6.1.4.1.171.10.128.1.1.26.10.3.1.16.1.4.97.99.108.49.2 to set apQosAclRuleCommit to a value of 1 (true), which saves the rule.
- 6.) Use the apQosGlobalMode object to set the status to up (1), which enables Client QoS on the AP.
- 7.) Walk the apVapDescription object to view the instance ID for VAP 2 (wlan0vap2).
- VAP 2 on Radio 1 is instance 5.
- 8.) Use the apVapQosMode object to set the status of VAP 2 to up (1).
- 9.) Use the apVapAclUp object to apply acl1 to VAP2 in the inbound direction (from the client to the AP). The ACL name is the text string, and not the ASCII code.

#### **DiffServ Configuration**

- 1.) Load the DLINK-WLAN-ACCESS-POINT-X600-MIB module.
- 2.) From the MIB tree, navigate to the objects in the apQos > apAclTable.
- 3.) Use the apQosDsClassMapStatus object to set the status of the class map named class\_voip to Create and Go (4).

The OID to set is 1.3.6.1.4.1.171.10.128.1.1.26.10.4.1.3.10.99.108.97.115.115.95.118.111.105.112, where 10 is the number of characters, and 99.108.97.115.115.95.118.111.105.112 is class\_voip in ASCII code.

- 4.) Configure class\_voip to match all UDP packets from the 192.168.1.0 network that have a destination IP address of 192.168.2.200 (the VoIP server).
  - •) Set apQosDsClassMapMatchEvery to true (1).
  - •) Set apQosDsClassMapMatchProtocol to UDP (17).
  - •) Set apQosDsClassMapMatchSrcIpAddress to 192.168.1.0.
  - •) Set apQosDsClassMapMatchSrcIpMask to 255.255.255.0.
  - •) Set apQosDsClassMapMatchDestIpAddress to 192.168.2.200.
  - •) Set apQosDsClassMapMatchDestIpMask to 255.255.255.255
  - •) Set apQosDsClassMapMatchCommit to true (1).
- 5.) Create a policy map named pol\_voip (which is **112.111.108.95.118.111.105.112** in ASCII) by setting the value of the OID 1.3.6.1.4.1.171.10.128.1.1.26.10.5.1.2.8.**112.111.108.95.118.111.105.112** to Create and Go (4).
- 6.) Define the pol\_voip policy map by adding the class\_voip class map and specifying that packets that match the class\_voip criteria will be marked with a DSCP value of EF (expedited forwarding).
  - •) Set

apQosDsPolicyMapAttrStatus.8.112.111.108.95.118.111.105.112.10.99.108.97.115.115.95.118.111.105.112.1 to a value of 4 (Create and Go)

•) Set

apQosDsPolicyMapAttrMarkIpDscp.8.112.111.108.95.118.111.105.112.10.99.108.97.115.115.95.118.111.105. 112.1 to 46 (which is the equivalent of ef).

7.) Enable Client QoS on the AP.

set client-qos mode up

- 8.) Use the apQosGlobalMode object to set the status to up (1), which enables Client QoS on the AP.
- 9.) Walk the apVapDescription object to view the instance ID for VAP 2 (wlan0vap2).
  - VAP 2 on Radio 1 is instance 5.
- 10.) Use the apVapQosMode object to set the status of VAP 2 to up (1).
- 11.) Use the apVapPolUp object to apply pol\_voip to VAP2 in the inbound direction (from the client to the AP).

The policy name is the text string, and not the ASCII code.

# **Appendix C - Statements**

#### Federal Communication Commission Interference Statement

This device complies with Part 15 of the FCC Rules. Operation is subject to the following two conditions: (1) This device may not cause harmful interference, and (2) this device must accept any interference received, including interference that may cause undesired operation.

This equipment has been tested and found to comply with the limits for a Class B digital device, pursuant to Part 15 of the FCC Rules. These limits are designed to provide reasonable protection against harmful interference in a residential installation. This equipment generates, uses and can radiate radio frequency energy and, if not installed and used in accordance with the instructions, may cause harmful interference to radio communications. However, there is no guarantee that interference will not occur in a particular installation. If this equipment does cause harmful interference to radio or television reception, which can be determined by turning the equipment off and on, the user is encouraged to try to correct the interference by one of the following measures:

- •) Reorient or relocate the receiving antenna.
- •) Increase the separation between the equipment and receiver.
- •) Connect the equipment into an outlet on a circuit different from that to which the receiver is connected.
- •) Consult the dealer or an experienced radio/TV technician for help.

**FCC Caution:** Any changes or modifications not expressly approved by the party responsible for compliance could void the user's authority to operate this equipment.

This transmitter must not be collocated or operating in conjunction with any other antenna or transmitter.

**Note:** The country code selection is for non-US model only and is not available to all US model. Per FCC regulation, all WiFi product marketed in US must fixed to US operation channels only.

#### **Radiation Exposure Statement:**

This equipment complies with FCC radiation exposure limits set forth for an uncontrolled environment. This equipment should be installed and operated with minimum distance 20cm between the radiator & your body.

#### Industry Canada statement:

This device complies with RSS-210 of the Industry Canada Rules. Operation is subject to the following two conditions: (1) This device may not cause harmful interference, and (2) this device must accept any interference received, including interference that may cause undesired operation.

Ce dispositif est conforme à la norme CNR-210 d'Industrie Canada applicable aux appareils radio exempts de licence. Son fonctionnement est sujet aux deux conditions suivantes: (1) le dispositif ne doit pas produire de brouillage préjudiciable, et (2) ce dispositif doit accepter tout brouillage reçu, y compris un brouillage susceptible de provoquer un fonctionnement indésirable.

#### Radiation Exposure Statement:

This equipment complies with IC radiation exposure limits set forth for an uncontrolled environment. This equipment should be installed and operated with minimum distance 20cm between the radiator & your body.

**Declaration d'exposition aux radiations:**Cet equipement est conforme aux limites d'exposition aux rayonnements IC etablies pour un environnement non controle. Cet equipement doit etre installe et utilise avec un minimum de 20 cm de distance entre la source de rayonnement et votre corps.

#### CE Mark Warning:

This is a Class B product. In a domestic environment, this product may cause radio interference, in which case the user may be required to take adequate measures.

#### NCC Statement:

經型式認證合格之低功率射頻電機,非經許可,公司、商號或使用者均不得擅自變更頻率、加大功率或變更原設計之特性及功能。

低功率射頻電機之使用不得影響飛航安全及干擾合法通信;經發現有干擾現象時,應改善至無干擾時方得繼續使用。前項合法通信,指依電信法規定作業之無線電通信。低功率射頻電機須忍受合法通信或工業、科學及醫療用電波輻射性電機設備之干擾。